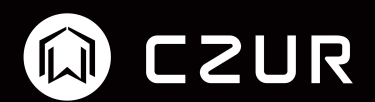

# 高拍仪shine软件使用说明书

Mac版

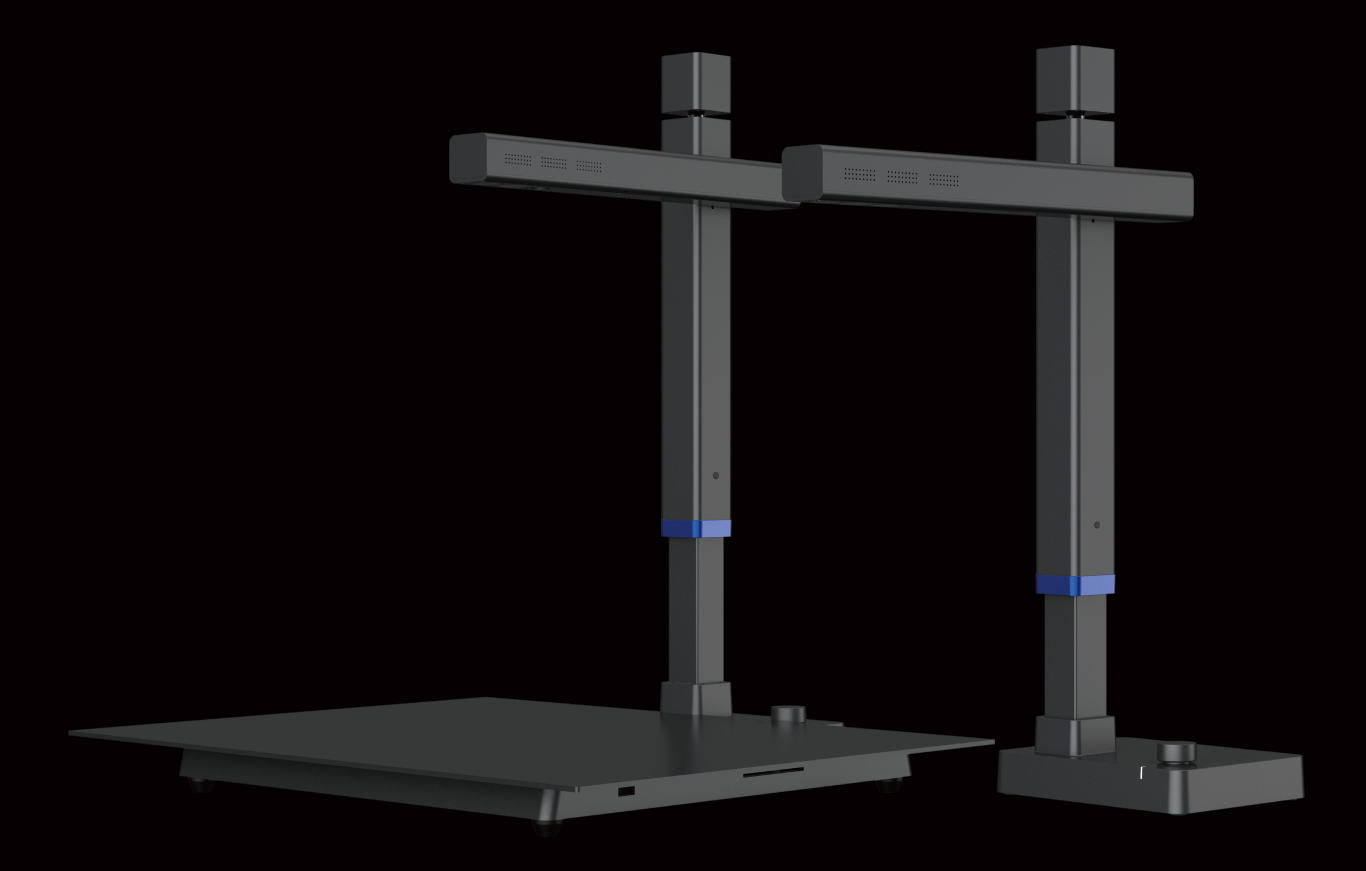

## 目录

| <u> </u> | 系统支持         | 2  |
|----------|--------------|----|
| 二、       | 软件安装         | 2  |
| Ξ,       | 功能详解         | 3  |
|          | 3.1 软件启动     | 3  |
|          | 3.2 主界面      | 4  |
|          | 3.2.1 文件列表   | 4  |
|          | 3.2.2 批量处理   | 10 |
|          | 3.2.3 文档输出   | 17 |
|          | 3.2.4 编辑栏    |    |
|          | 3.2.5 设置     | 25 |
|          | 3.2.6 进入扫描预览 |    |
|          | 3.3 扫描预览     |    |
|          | 3.3.1 文件存储   |    |
|          | 3.3.2 扫描色彩模式 | 32 |
|          | 3.3.3 扫描方式   |    |
|          | 3.3.4 录像     |    |
| 四、       | 常见问题策略       |    |

一.系统支持

适用于macOS 10.11及以上

## 二.软件安装

运行客户端软件安装程序,按照界面的提示拖拽软件到应用程序中:

# **CZUR Shine for Mac**

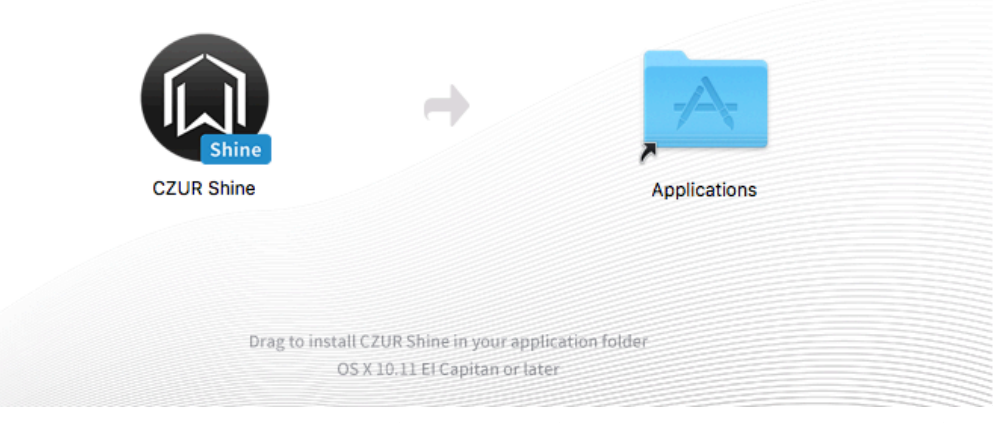

安装后第一次运行软件,提示输入序列号,在序列号校正页面输入正确的序列 号,点击确定操作成功,否则,序列号校验失败,点击确定,无法正常运行 CZUR Shine软件。

**请输入序列号** 

确定

三.功能详解

4

# 3.1 软件启动

启动窗口:

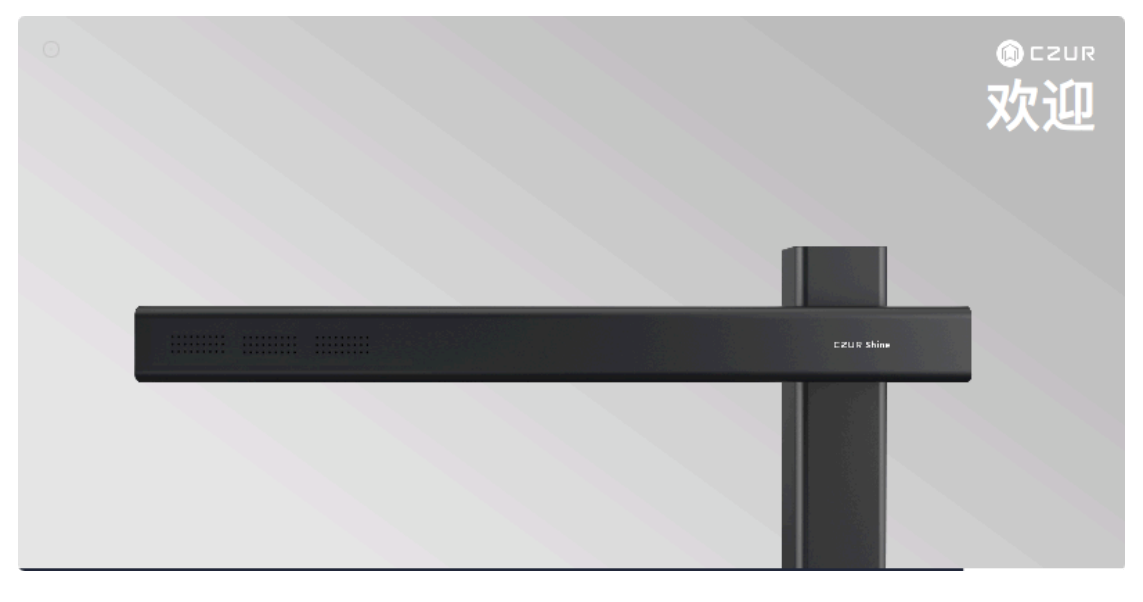

直接进入软件的主界面,以下是主界面:

|               | 🗢 🖽 🖉  |          | <b>= ::</b> |
|---------------|--------|----------|-------------|
| 🖲 CZUR        |        | □ 全选     | + •         |
| 14-24-24      |        | 0/0      | 亩           |
| 11.11.11117   |        |          |             |
|               |        |          |             |
| \$ \$ 专业裁剪    |        |          |             |
|               |        |          |             |
| ₲ 統一規格        |        |          |             |
| ✓ 重命名         |        |          |             |
| 🔒 批量打印        |        |          |             |
| 文档输出          |        |          |             |
| Word (OCR)    | 暂无预览图片 |          | _           |
| Excel (OCR)   |        | 又件列表为:   | Ŷ           |
| 2 双层PDF (OCR) |        | 请点击下方按钮开 | 始扫描         |
| PDF           |        |          |             |
|               |        |          |             |
|               |        |          |             |
|               |        |          |             |
|               |        |          |             |
|               |        |          |             |
|               |        |          |             |
|               |        |          |             |
|               |        |          |             |
|               |        | V        |             |
| 🛃 无任务         |        | 扫描       |             |
|               |        |          |             |

3.2 主界面

在扫描仪主体功能画面,可以对扫描后的图片或导入的图片进行后续处理,包括批量文档输出(Word(OCR)、Excel(OCR)、双层PDF,单层PDF),批量操作(色彩模式、批量旋转、专业裁剪、色相/对比度、统一规格、重命名、批量打印处理。

3.2.1 文件列表

#### 1、导入文件

主界面的右上角"+"即为导入文件,文件类型是JPG图片以及MP4视频。

|                 | o 🕁 💬               |           | := :: |
|-----------------|---------------------|-----------|-------|
| 🖲 CZUR          |                     | □ 全选      | + 🖿   |
| 批量操作            |                     | 0/0       | ā     |
| ❸ 色彩模式          |                     |           |       |
| ▲ 批量旋转          |                     |           |       |
| <b>608</b> 专业裁剪 |                     |           |       |
| ● 色相/对比度        |                     |           |       |
| ₲ 統一規格          |                     |           |       |
| ☑ 重命名           |                     |           |       |
| 🔒 批量打印          |                     |           |       |
| 文档输出            |                     | <u> </u>  |       |
| Word (OCR)      | 暂无预览图片              |           | ~     |
| X Excel (OCR)   |                     | X1+914X13 | £     |
| A 双层PDF (OCR)   |                     | 请点击下方按钮开  | 始扫描   |
| 🔈 PDF           |                     |           |       |
|                 |                     |           |       |
|                 |                     |           |       |
|                 |                     |           |       |
|                 |                     |           |       |
|                 |                     |           |       |
|                 |                     |           |       |
|                 |                     |           |       |
|                 |                     |           |       |
|                 | 田 (1) 中 草 草 ゆ つ 母 🖻 |           |       |
| ▲ 无任务           |                     | 扫描        |       |
| _               |                     |           |       |

点击"+"会弹出弹窗,弹窗显示~/CZURImages目录下,可单选和多选图片导入。也可以从访达导入图片,支持JPG图片的导入。

导入视频文件支持MP4的视频文件,其导入操作与导入图片类似。 导入后主界面显示:

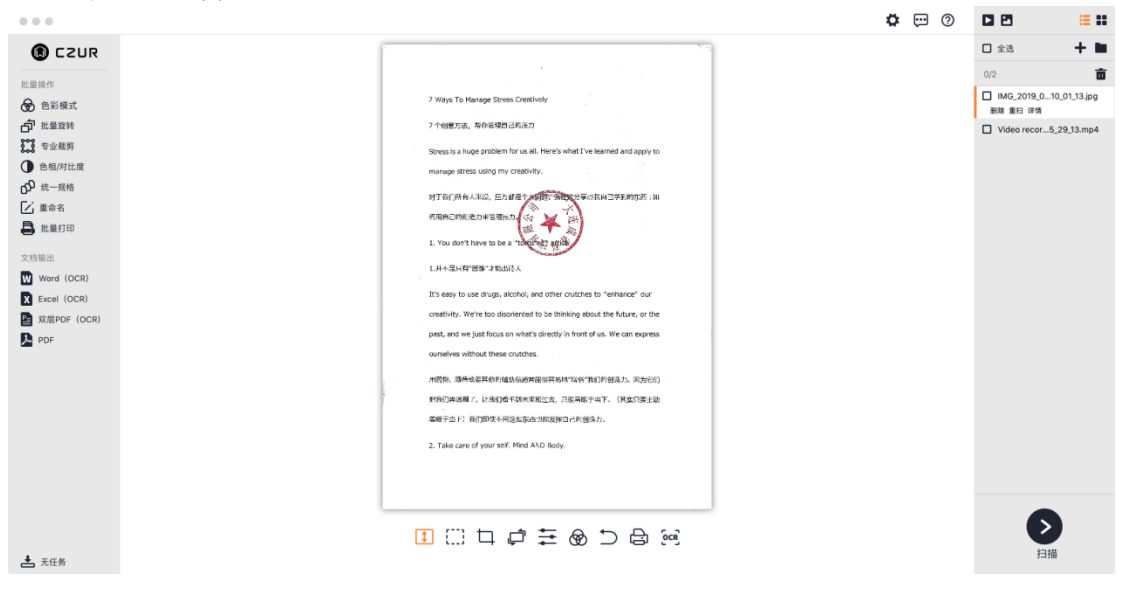

#### 2、查看文件所在位置

在主界面的右上角"+"(导入文件)右边的文件夹图标即"查看文件所在位 置"。

|                                                                                                    |                                                                                                    | ٥ | 0 | 2                                                                                | := :: |
|----------------------------------------------------------------------------------------------------|----------------------------------------------------------------------------------------------------|---|---|----------------------------------------------------------------------------------|-------|
| <ul> <li>C2UR</li> <li>正語時作</li> <li>金 品彩環式</li> <li>予 正篇第件</li> <li>金 品別市式</li> <li>金 品引言</li> <li>金 品引言</li> <li>(○) 代 二馬店</li> <li>(○) 代 二馬店</li> <li>(○) 代 二馬店</li> <li>(○) 代 二馬店</li> <li>(○) 代 二馬店</li> <li>(○) 代 二馬店</li> <li>(○) 代 二馬店</li> <li>(○) 代 二馬店</li> <li>(○) 代 二局</li> <li>(○) 代 二局</li> <li>(○) 代 二局</li> <li>(○) 代 二局</li> <li>(○) (○) (○)</li> <li>(○) (○)</li> <li>(○) (○) (○)</li> <li>(○) (○) (○)</li></ul> | 2 Ways To Hanage Stream Creatively<br>2 代理的方式、取得管理的目前的口<br>2 新聞 A Stream A Stream A St |   |   | 全通<br>()<br>()<br>()<br>()<br>()<br>()<br>()<br>()<br>()<br>()<br>()<br>()<br>() | *     |
| ▲ 无任务                                                                                                    | ≝□□□₽₩₩₽₽₩₩                                                                                                    |   |   | <b>&gt;</b><br>扫描                                                                |       |

点击后,会打开图片文件的所在位置~/CZURImages,如果图像文件或视频 文件本身是其他路径,那么显示的也是其他路径。

|                                                                                                    |                                                                                                    |                                                                                                    | 🌣 💬 🕐 |                                           |
|----------------------------------------------------------------------------------------------------|----------------------------------------------------------------------------------------------------|----------------------------------------------------------------------------------------------------|-------|-------------------------------------------|
| CZUR                                                                                                    | 1                                                                                                    |                                                                                                    |       | 🗆 全选 🕇 🖿                                  |
| 11 B IS 15                                                                                                    |                                                                                                    |                                                                                                    |       | 0/2                                       |
| 北重操作 色彩模式                                                                                                    | 7 Ways To Manag                                                                                                    | ge Stress Creatively                                                                                                    |       | □ IMG_2019_0100 1_13.jpg<br>影除 重扫 详情      |
| <b>心</b> 批量旋转                                                                                                    | 7个创意方法,帮作                                                                                                    | #管理自己的压力                                                                                                    |       | Video re                                  |
| ● 专业裁剪                                                                                                    |                                                                                                    | CZURImages                                                                                                    |       |                                           |
| <ul> <li>● 色相对比度</li> <li>♪ 統一規格</li> <li>ご 重命名</li> <li>■ 批量打印</li> <li>文档输出</li> <li>○ Word (OCR)</li> <li>○ Excel (OCR)</li> <li>○ 双层PDF (OCR)</li> <li>▷ PDF</li> </ul> | <ul> <li>↑人校園</li> <li>◎ 隔空投送</li> <li>■ 最近使用</li> <li>○ にOud 云盘</li> <li>☆: 应用程序</li> <li>■ 桌面</li> <li>① 文稿</li> <li>③ 下載</li> <li>① 下載</li> <li>① 下載</li> <li>① Tota</li> <li>○ com.czur.scaner</li> <li>○ com.czur.scaner</li> <li>○ c</li></ul> | Image: Constraint of the second second s |       | Pg<br>≡ 上年10:01<br>≡ 上年10:01<br>≡ 上年10:01 |
| ◆ 无任务                                                                                                    |                                                                                                    |                                                                                                    |       | 扫描                                        |

# 3、全选

在右侧文件列表上方点击"全选",可对整个文件列表的文件进行全勾选 上,上方的数字会跟着联动,再次点击"全选",则可取消。"全选"上面功能按 钮依次是"视频全选","图片全选","全选"如图:

| 000                                                                                                    |                                                                                                    | o 😳 🌣 | C 🖻 📒 🗄 🗰                                                                                                    |
|----------------------------------------------------------------------------------------------------|----------------------------------------------------------------------------------------------------|-------|----------------------------------------------------------------------------------------------------|
| C2UR     E2UR     E2UR     E2UR     E2UR     C     C     E2UR     C     C | <ul> <li>A Ways To Manage Stress Oresheet</li> <li>A ready at a method from at it. A way what I have method and apply to method at a method and apply to method at a method at a method and apply to method. The method at a method at a method at a method at a method at a method at a method. A method at a method at a met</li></ul> |       | □ 金波       +         0/2       □         □ M0.2019.0-10.013.kgg       □         B10 至日 羽橋       □         □ Video recor5.29,13.mp4 |
| ▲ 无任务                                                                                                    | Ⅱ □ □ □ 章 至 ֎ ⊡ ■                                                                                                    |       | 扫描                                                                                                    |

图片文件全选:

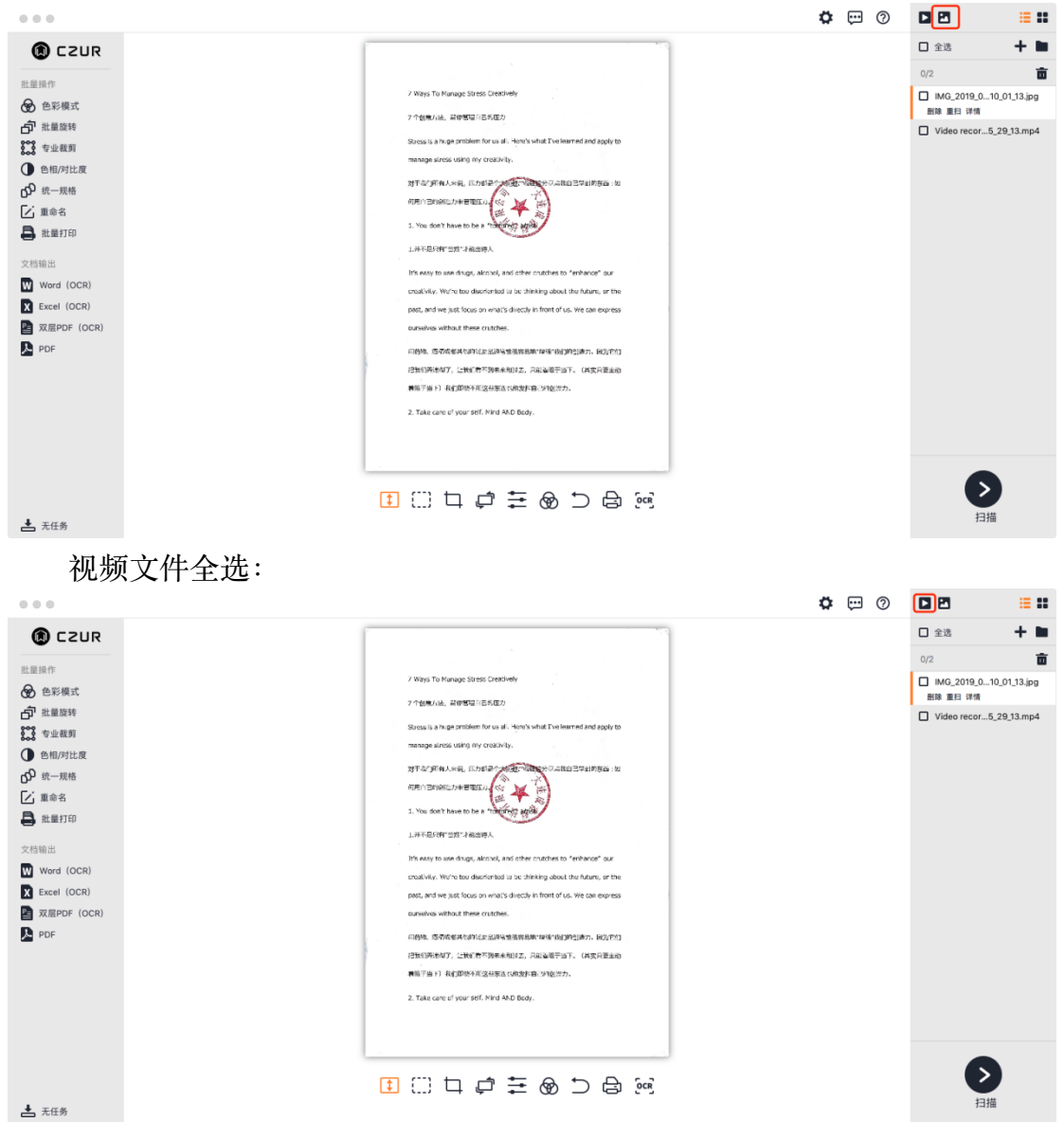

4、列表模式

点击"列表模式"图标,以文件名形式显示文件,如图所示:

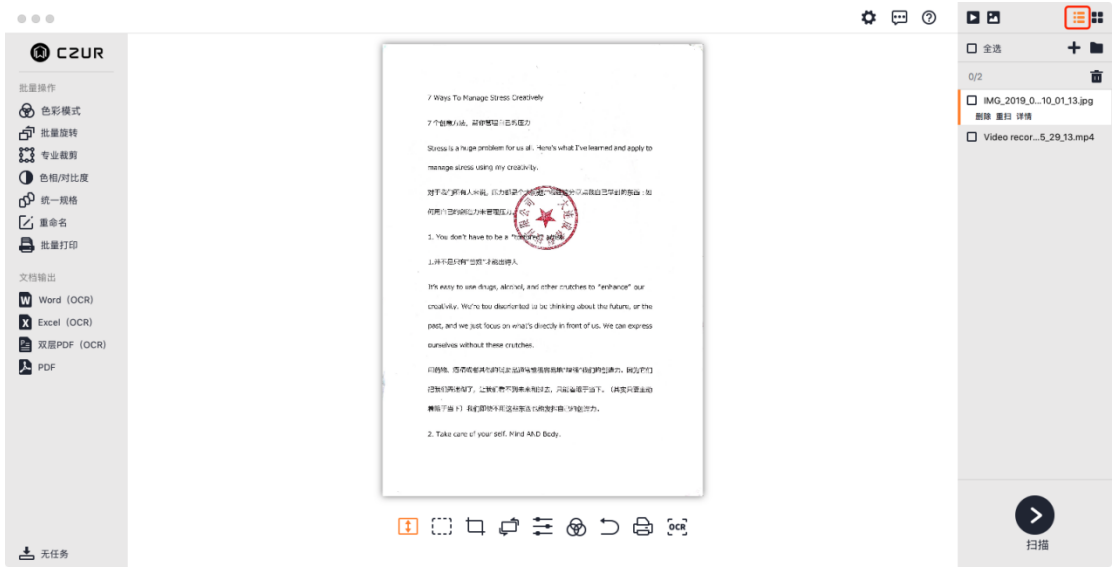

5、缩略图模式

点击"缩略图模式"图标,以缩略图形式显示文件,如图所示:

| 0 0 0                                     |                                                                                                    | ۵ | $\overline{\mathbf{c}}$ | 0 |                                                      | :=                                                                  | •      |
|-------------------------------------------|----------------------------------------------------------------------------------------------------|---|-------------------------|---|------------------------------------------------------|---------------------------------------------------------------------|--------|
| (2) C C C C C C C C C C C C C C C C C C C | 2 Ways To Manuger Stress Creatively<br>2 Marys To Manuger Stress Creatively<br>3 Marys To Manuger Stress Creatively<br>3 Marys To Manuger Stress Creatively<br>3 Marys To Manuger Stress Creatively<br>3 Marys To Manuger Stress Creatively<br>3 Marys To Manuger Stress Creatively<br>3 Marys To Manuger Stress Creatively<br>3 Marys To Manuger Stress Creatively<br>3 Marys To Marys To Marys Creatively<br>3 Marys To Marys To Marys Creatively<br>3 Marys To Marys To Marys Creatively<br>3 Marys To Marys To Marys Creatively<br>3 Marys To Marys To Marys Creatively<br>3 Marys To Marys To Marys Creatively<br>3 Marys To Marys To Marys Creatively<br>3 Marys To Marys To Marys Creatively<br>3 Marys To Marys To Marys Creatively<br>3 Marys To Marys To Ma |   |                         |   | □ 全送<br>0/2<br>□ □ □ □ □ □ □ □ □ □ □ □ □ □ □ □ □ □ □ | +<br>単時<br>第日<br>第日<br>第日<br>第日<br>第日<br>第日<br>第日<br>第日<br>第日<br>第日 | 4<br>4 |
| ▶ 元任务                                     | ፤ □ □ ₽ ₽ 至 ֎ ⊃ ֎ ∞                                                                                                    |   |                         |   |                                                      |                                                                     |        |

无论是在列表模式还是在缩略图模式,文件列表中当前图片文件有三种功 能操作:删除、重扫和详情;

删除,是对图片文件进行删除,只针对于当前图片文件,不能批量。

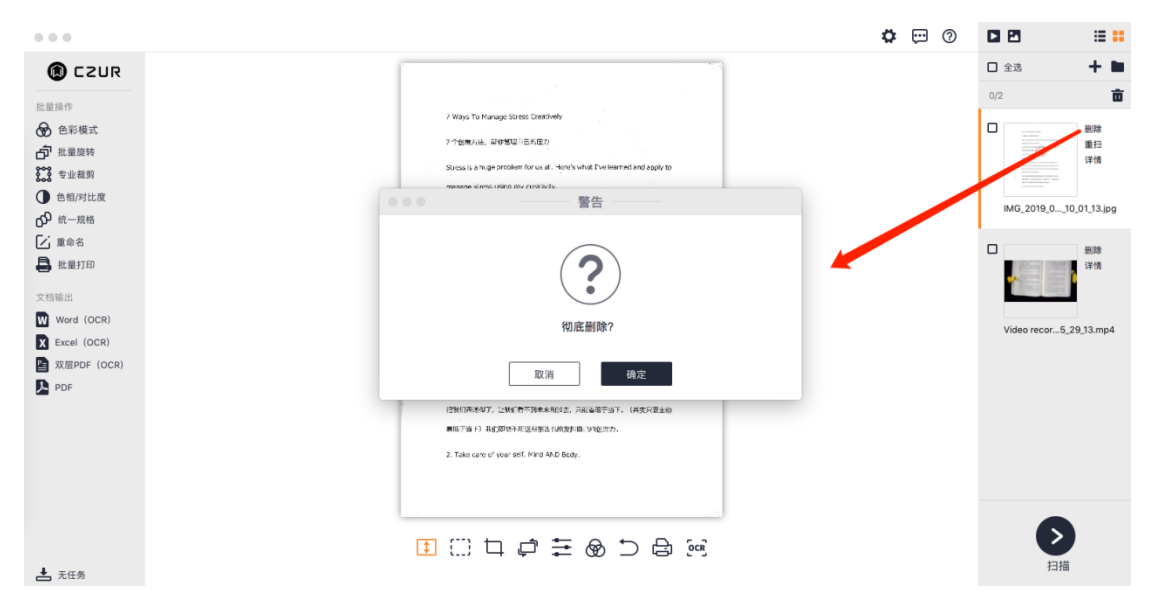

重扫是对当前图片进行重新扫描,对视频文件无效,点击重扫,会再一次 进入扫描预览画面,然后进行重新扫描,扫描后,会将重扫的结果替换原来被 重扫的图片文件,在扫描预览界面左侧会显示重扫后的图片,点击返回,原来 图片被替换掉,文件列表显示的是当前重扫后的图片。

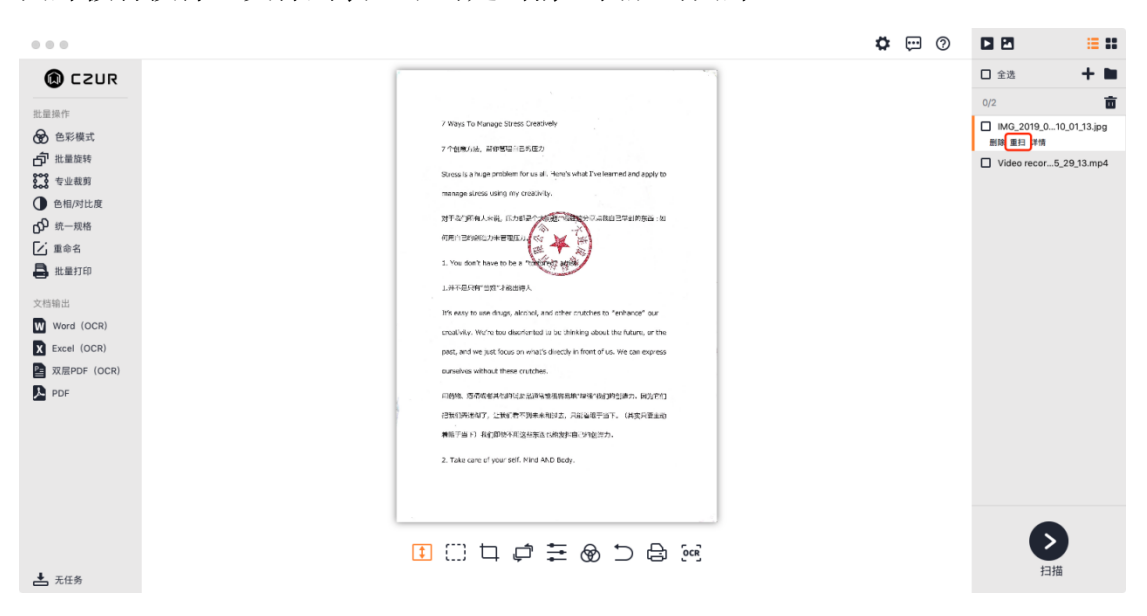

点击详情,能了解到当前图片文件大小,图片尺寸,创建时间,修改时间。

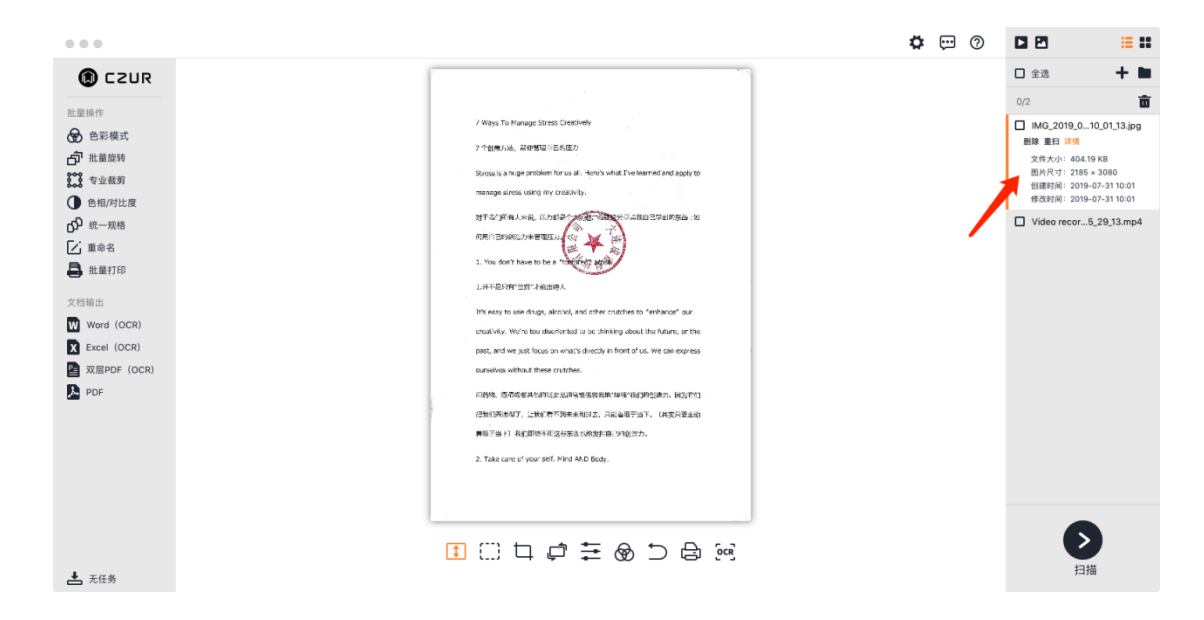

视频在文件列表的操作只有两个,删除和详情,在文件列表中,预览视频 文件在主界面会显示视频文件。主界面底下会显示播放按钮,播放按钮点击后 自动切换成暂停按钮,以及停止按钮,可查看视频的进度情况。

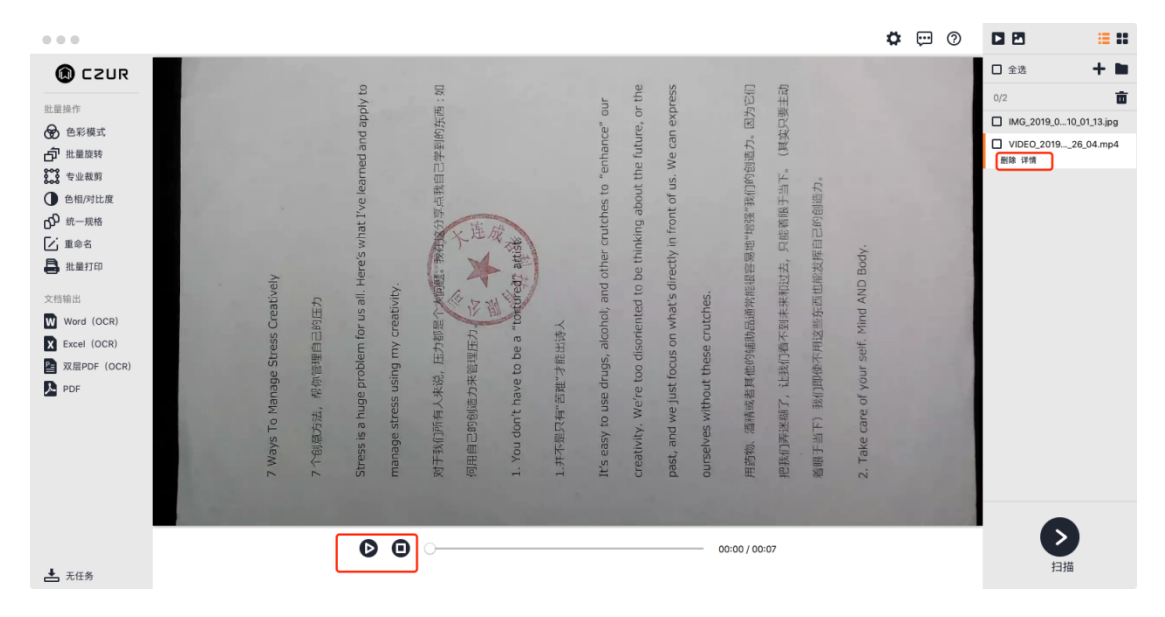

#### 3.2.2 批量处理

左侧列表是各种"批量处理"操作,包括色彩模式、批量旋转、专业裁剪、 色相/对比度、统一规格、重命名、批量打印。

10

| 0 0 0                                                                                                    |                                  | o 💬 🌣 | C 🖻 🛛 📒                                                                                                    |             |
|----------------------------------------------------------------------------------------------------|----------------------------------|-------|----------------------------------------------------------------------------------------------------|-------------|
| Caller     Caller     Cal | 2 Ways To Manage Sheets Creative |       | <ul> <li>① 全选 ↓</li> <li>○ パク</li> <li>○ MOC_2019, 0 10, 01, 33 調助</li> <li>● MOC_2019, 0 10, 01, 33 調助</li> <li>● MOC_2019, 0 26, 04 mg</li> <li>○ VIDEO, 2019, 26, 04 mg</li> </ul> | ₽<br>₽<br>₽ |
| ▲ 无任务                                                                                                    | ▋□□□₽₽₩                          |       | 日描                                                                                                    |             |

如果不勾选右侧文件列表的文件,直接点击"批量处理"下的各种功能操 作,程序是不允许的,会弹窗提示:"请先在右侧列表中选取目标文件,再重 试!"

|       |                                                                                                    | o 💬 🗘 |                                                                                                    |
|-------|----------------------------------------------------------------------------------------------------|-------|----------------------------------------------------------------------------------------------------|
|       | 2 Ways To Mange Stress Chefore(<br>7 Hang A Aleman Stress)<br>予合用人は、Aleman Stress)<br>予合用人は、Aleman Stress)<br>予定の<br>予定の<br>予定の<br>予定の<br>予定の<br>予定の<br>予定の<br>予定の |       | □         全活         +         ■           0/2         面         □         ■         ■         ■         ■         ■         ■         ■         ■         ■         ■         ■         ■         ■         ■         ■         ■         ■         ■         ■         ■         ■         ■         ■         ■         ■         ■         ■         ■         ■         ■         ■         ■         ■         ■         ■         ■         ■         ■         ■         ■         ■         ■         ■         ■         ■         ■         ■         ■         ■         ■         ■         ■         ■         ■         ■         ■         ■         ■         ■         ■         ■         ■         ■         ■         ■         ■         ■         ■         ■         ■         ■         ■         ■         ■         ■         ■         ■         ■         ■         ■         ■         ■         ■         ■         ■         ■         ■         ■         ■         ■         ■         ■         ■         ■         ■         ■         ■         ■         ■ |
| ▲ 无任务 |                                                                                                    |       | )<br>扫描                                                                                                    |

1、色彩模式

将所选的图片进行批量色彩模式选择,可以选择自动优化,彩色模式,黑白 模式,灰度模式,白纸印章,证件底纹,无优化,点击批量色彩模式会产生新的窗 口,如图所示:

|              |                                                                                                    |                                                                                                    | <b>\$</b> 💬 Ø | C 2 :                                |
|--------------|----------------------------------------------------------------------------------------------------|----------------------------------------------------------------------------------------------------|---------------|--------------------------------------|
| CZUR         |                                                                                                    |                                                                                                    |               | ☑ 全选 <b>+</b> ■                      |
| -<br>        |                                                                                                    | 色彩模式                                                                                                    |               | 2/2                                  |
| 色彩模式         |                                                                                                    |                                                                                                    |               | ✓ IMG_2019_010_01_13.jpg<br>删除 重扫 详情 |
| 化量旋转         | Time for some from final sole                                                                                                    | 请选择: O 自动优化                                                                                                    |               | VIDEO_201926_04.mp4                  |
| 相/对比度        | 7 HERES, ROWENDED                                                                                                    | O 彩色模式                                                                                                    |               |                                      |
| 七一规格         | nangeden sing ny rasidy.<br>Ny SARA-RA, LA SPACE AND DARACTIVISTICS IS                                                                                                    | O 黑白模式                                                                                                    |               |                                      |
| 1命名<br>11量打印 | 1 Thu dat 1 have to be a man and the                                                                                                    | o 灰度模式                                                                                                    |               |                                      |
| un 23        | LIFERINGEN VALUEA.<br>Et van drugs, kicht, and diter outdes is "etherse" oar<br>macht, biele be dissionerin is meine dat de fan an ether                                                                                                    | O 白纸印章                                                                                                    |               |                                      |
| ord (OCR)    | sound of the second second sec | <ul> <li>び</li> <li>び</li> <li>び</li> <li>(4)</li> <li>(4)&lt;</li></ul> |               |                                      |
| cel (OCR)    | NOR BREEDENGLERESUUM VERCHER, NO.                                                                                                    | O 无优化                                                                                                    |               |                                      |
| X层PDF(OCR)   | and that if it is prover that the base of provide the second statement of the second statement of the  |                                                                                                    |               |                                      |
| PDF          |                                                                                                    |                                                                                                    |               |                                      |
|              | 效果预览 2185 × 3080                                                                                                    | 24. 动进序。                                                                                                    |               |                                      |
|              |                                                                                                    |                                                                                                    | ( 0/1 )       |                                      |
|              |                                                                                                    |                                                                                                    | 确定            |                                      |
|              |                                                                                                    |                                                                                                    |               | $\mathbf{b}$                         |
| 无任务          | <u>↓</u> () ↓                                                                                                    |                                                                                                    |               | 扫描                                   |

新窗口显示的是预览图,右侧显示的是七种色彩模式:自动优化,彩色模式,黑白模式,灰度模式,白纸印章,证件底纹,无优化。勾选"黑白模式", 图像预览会自动转换为"黑白模式"效果,如下图:(其他模式操作过程类

| 似)。                                          |                                                                                                    |   |   |   |                             |           |
|----------------------------------------------|----------------------------------------------------------------------------------------------------|---|---|---|-----------------------------|-----------|
|                                              |                                                                                                    | ¥ | ÷ | 0 |                             | := 55     |
| 📵 CZUR                                       |                                                                                                    |   |   |   | ☑ 全选                        | + 🖿       |
| 批量操作                                         | ●●● ● ● ● ● ● ● ● ● ● ● ● ● ● ● ● ● ●                                                                                                     |   |   |   | 2/2                         | Ē         |
| 🔂 色彩模式                                       |                                                                                                    |   |   |   | ✔ IMG_2019_010_<br>删除 重扫 详情 | 01_13.jpg |
| □ 批量旋转 ★************************************ | 请选择: O 自动优化                                                                                                    |   |   |   | VIDEO_201926                | š_04.mp4  |
| ● 色相/对比度                                     | <sup>71</sup> mata, wateraction O 彩色模式<br>Tana a lagoratem transit invested invested intermedications to                                                                                                    |   |   |   |                             |           |
| o <sup>€</sup> 統─規格                          | mangamai ang na tanàn.<br>1975 - 1976 - 1986 - 1976 - 1976 |   |   |   |                             |           |
| ▲ 批量打印                                       | anacoda a second a second a s  |   |   |   |                             |           |
| 文档输出                                         |                                                                                                    |   |   |   |                             |           |
| Word (OCR)                                   | and and the and the colors. In the second second                                                                                                    |   |   |   |                             |           |
| Excel (OCR)                                  | мая виниканиральникания или произона постания от 干住化                                                                                                    |   |   |   |                             |           |
| A 双层PDF (OCR)                                | ARTEST REPERTAGENERATIONED. C 70 70 70 70 70 70 70 70 70 70 70 70 70                                                                                                    |   |   |   |                             |           |
| PDF                                          |                                                                                                    |   |   |   |                             |           |
|                                              | 效果预览 2185×3080                                                                                                    |   |   |   |                             |           |
|                                              | ¥ 4 ▶ ₩ 1 (1/1)<br>(0/1)                                                                                                    |   |   |   |                             |           |
|                                              | 确定                                                                                                    |   |   |   | -                           |           |
|                                              | T C t c キ & ち A G                                                                                                    |   |   |   |                             |           |
| 📩 无任务                                        |                                                                                                    |   |   |   | 扫描                          |           |

确定后,会弹窗显示批量转换色彩模式成功。

2、批量旋转

点击"批量旋转",会弹出新窗口,新窗口默认勾选是左旋90°,将所选图片进行批量旋转,可左旋90°、右旋90°、垂直旋转、水平旋转、旋转180°,点击 左旋90°操作如下图所示:(其他模式操作过程类似)

|                                                                                                    |                                                                                                    | o 😳 🌣 |                               | ::::::   |
|----------------------------------------------------------------------------------------------------|----------------------------------------------------------------------------------------------------|-------|-------------------------------|----------|
| 🔘 CZUR                                                                                                    |                                                                                                    |       | ☑ 全选                          | + 🖿      |
| 批量操作                                                                                                    | ◎ ◎ ◎ 批量旋转                                                                                                    |       | 2/2                           | 亩        |
| ❸ 色彩模式                                                                                                    |                                                                                                    |       | ☑ IMG_2019_010_01<br>副除 重扫 详细 | 1_13.jpg |
| <ul> <li>☆ 生品版料</li> <li>菜 生业裁判</li> <li>● 色風/対比度</li> <li>☆ 使一規格</li> <li>ご 重命名</li> <li>● 批量打印</li> <li>文格称出</li> <li>② Word (OCR)</li> </ul> | <ul> <li>请选择:</li> <li>● ▲ 2 左旋90°</li> <li>○ ▲ 右旋90°</li> <li>○ ▲ 右旋90°</li> <li>○ ▲ 本平版转</li> <li>○ ▲ 水平版转</li> </ul> |       | ✓ VIDE0_201926_1              | 04.mp4   |
| Excel (OCR)                                                                                                    |                                                                                                    |       |                               |          |
|                                                                                                    | 生成进度:(0/1)                                                                                                    |       |                               |          |
| ▲ 元任务                                                                                                    | ant<br>1 ()) 口 卓 幸 ⊗ つ 日 @                                                                                              |       | )<br>扫描                       |          |

点击确定之后, 会弹窗显示批量旋转成功。

3、专业裁剪

点击"专业裁剪",会弹出新窗口,新窗口默认选取清空(留白),左侧上 方显示的是该图片的原始尺寸数据,中间是文件预览,下方是裁剪后尺寸,默 认是原始尺寸==裁剪后尺寸,右侧列表默认显示的截取方位数值,即上:0, 下:0,左:0,右:0,如下图所示:

|                  |   |                                                                                                    |                              | 🛱 💬 (?  |                           | := ::        |
|------------------|---|----------------------------------------------------------------------------------------------------|------------------------------|---------|---------------------------|--------------|
| CZUR             |   |                                                                                                    |                              |         | ☑ 全选                      | + •          |
| 411.538.428.200  |   |                                                                                                    | 业裁剪                          |         | 2/2                       | â            |
| 11里採TF<br>● 毛彩模式 |   |                                                                                                    |                              |         | ✓ IMG_2019_01<br>删除 重扫 详情 | 10_01_13.jpg |
| 11 批量旋转          |   | 2185*3080                                                                                                    | 对选取之外的部分:                    |         | VIDEO_2019,               | _26_04.mp4   |
| <b>533</b> 专业裁剪  |   | 7 Hours To Havege Stress Creativity                                                                                                    | <ul> <li>● 清空(留白)</li> </ul> |         |                           |              |
| ● 色相/对比度         |   | 7 You and the second second second second second and apply to                                                                               | O 切除                         |         |                           |              |
| <b>6</b> 9 统一规格  |   | warage dress saling iny costiling,                                                                                                    |                              |         |                           |              |
| [∠] 重命名          |   |                                                                                                    |                              |         |                           |              |
| 🔒 批量打印           |   | L. You don't have to be a "Second set"                                                                                                    |                              |         |                           |              |
|                  |   | Ets easy to use drugs, alorted, and other counties to "webares" car-<br>creation. With the derivation of the Problem date of the Management | 左<br>一<br>一                  |         |                           |              |
|                  |   | part, and we just fease on what's situation in front of us. We can express                                                                  |                              | _       |                           |              |
| W Word (OCR)     |   | ADS. BRARRANGELEVING TOTALS, RUCE                                                                                                    | 右                            |         |                           |              |
| X Excel (OCR)    |   | ENCHANT, LACHTEREES, HERETST, DESIRTST, DESIRTST<br>ARTST: NORFFRENSSSSSSSSSSSSSSS                                                          |                              |         |                           |              |
| XEPDF (OCR)      |   | 2. Take care of your self. Wind AND Body.                                                                                                   |                              |         |                           |              |
| PDF              |   |                                                                                                    |                              |         |                           |              |
|                  |   | 2185 × 3080                                                                                                    |                              | _       |                           |              |
|                  |   |                                                                                                    | 生成进度:                        |         |                           |              |
|                  | , |                                                                                                    |                              | ( 0/1 ) |                           |              |
|                  |   |                                                                                                    |                              | 10 m    |                           |              |
|                  |   |                                                                                                    |                              | 铜正      | -                         |              |
|                  |   |                                                                                                    |                              |         |                           |              |
|                  |   | !!!!!□.₽                                                                                                    |                              |         |                           |              |
| ➡ 无任务            |   |                                                                                                    |                              |         | 扫报                        | ΈB           |

清空(留白)是指除了保留裁剪那部分外,还保留原图片的幅面,非裁剪部 分被白色背景覆盖,原始尺寸依然等于裁剪后尺寸不变,右侧的上,下,左, 右数值会根据裁剪大小发生联动变化.

切除是指除了保留裁剪那部分外,不保留原图片幅面,非裁剪部分直接删掉, 原始尺寸不变,裁剪后尺寸根据裁剪大小变化,右侧的上,下,左,右数值会 根据裁剪大小发生联动变化. 处理后会弹窗显示专业裁剪完成。

#### 4、批量删除

点击文件列表的删除图标"批量删除",会弹出新窗口,提示是否"彻底删除 此文件",再点击确定,会将文件列表所勾选的文件(图片文件,视频文件)从 列表中剔除以及从对应的文件夹删除,点取消则返回主界面,如下图新窗口提

| 示:              |                |   |   |                            |                 |
|-----------------|----------------|---|---|----------------------------|-----------------|
|                 |                | ۵ |   |                            | :: ::           |
| 🕲 CZUR          |                |   |   | ☑ 全选                       | + 🖿             |
| 批量操作            |                |   |   | 2/2                        |                 |
| 중 色彩模式          | ◎ ◎ ● 批量删除 ——— |   |   | ✓ IMG_2019<br>■ 100 第12 33 | 9_010_01_13.jpg |
| ▲ 批量旋转          |                |   |   | VIDEO_2                    | 01926_04.mp4    |
| <b>808</b> 专业裁剪 |                |   | 1 |                            |                 |
| ● 色相/对比度        | $\frown$       |   |   |                            |                 |
| <b>6</b> 9 统一规格 | (2)            |   |   |                            |                 |
| ∠ 重命名           |                |   |   |                            |                 |
| ➡ 批量打印          |                |   |   |                            |                 |
| 文档输出            | 初川氏期间除了        |   |   |                            |                 |
| Word (OCR)      |                |   |   |                            |                 |
| X Excel (OCR)   | 28章•           |   |   |                            |                 |
| A 双层PDF (OCR)   | 1218e<br>(0/2) |   |   |                            |                 |
| PDF             |                |   |   |                            |                 |
|                 |                |   |   |                            |                 |
|                 | 取消 确定          |   |   |                            |                 |
|                 |                |   |   |                            |                 |
|                 |                |   |   |                            | -               |
|                 |                |   |   |                            | 5               |
|                 |                |   |   |                            | 扫描              |
| ▶ 无任务           |                |   |   |                            | 1-110           |

#### 5、统一规格

点击"统一规格",会弹出新窗口,右侧从上往下依次是幅面设置,幅面方向,DPI选择,颜色选择,内容页与背景页对齐方式选择:水平方向以及垂直方向,最下方是调整内容页与背景页适应关系:不变、最大化和铺满。如下图所示:

|                                            |                                                                                                    |                    | O ፵ 🌣   |                                      |
|--------------------------------------------|----------------------------------------------------------------------------------------------------|--------------------|---------|--------------------------------------|
| CZUR                                       | F                                                                                                    | 1                  |         | 🗹 全选 🕇 🖿                             |
| 40. 50 40 Jm                               |                                                                                                    | 统一规格               |         | 2/2                                  |
| Ⅲ重操作 ●彩模式                                  |                                                                                                    | 背景页设置:             |         | ☑ IMG_2019_010_01_13.jpg<br>删除 重扫 详情 |
| ☐ 批量旋转 ₩ 专业裁剪                              | 7 Nau 1 Nuge Dess Ontinty<br>7 Yole 7.6 WWWW.DDD                                                                                                    | 幅面请选择              | Ÿ       | VIDEO_201926_04.mp4                  |
| <ul> <li>色相/对比度</li> <li>分 统一规格</li> </ul> | Sexus a hope protein for unit. Herry what Uve kernel and apply to<br>manage stress using my constring.<br>9/19/10/14.1.R.B. (2):001 - 0001 - 0001 - 0001 - 0001 - 0001                                                                                                    | 方向 请选择<br>DPI 270  |         |                                      |
| ☑ 重命名 ▲ 批量打印                               | L The dark have to be a the grade to be a Law Period.                                                                                                    | 颜色                 |         |                                      |
| 文档输出                                       | It's easy to use drugs, which is and other couldness to "enhance" our<br>coast-by. Nor to assistance to be in hinding about the future, or the<br>part, and we plat focus on which in first of via. We can express<br>constant which them contained with the contained of the contained of the<br>contained which them contained with the contained of the contained of the<br>contained which them contained on the contained of the contained of the co | 内容页与背景页对齐方式:       |         |                                      |
| Word (OCR)<br>Excel (OCR)                  | ADM. BRAINEYABLARKEDBER WYALYALA. BACO           EMORANY, LUCOFILANKILA, JULANYA, UKAJIRAB           EWYAY), BACOFILANKILA, JULANYA, UKAJIRAB           EWYAY), BACOFILANKILA, JULANYA, UKAJIRAB                                                                                                    | 水平方向 居中<br>垂直方向 居中 |         |                                      |
| ☑ 双层PDF (OCR) ▶ PDF                        | 2. Take care of your self. Hired NOD thosp.                                                                                                    | *请调整内容页以适应背景页:     |         |                                      |
|                                            | 效果预览 0×0mm                                                                                                    | 不变(保持内容页比例)        | Ψ       |                                      |
|                                            | H ◀ ▶ H 1 (1/1)                                                                                                    |                    | ( 0/1 ) |                                      |
|                                            |                                                                                                    |                    | 确定      |                                      |
|                                            | II (1) 🕁                                                                                                    | ₽ ☵ ֎ ⊃ ֎          |         | $\mathbf{O}$                         |
| ➡ 无任务                                      |                                                                                                    |                    |         | 扫描                                   |

可选择幅面设置对背景页的幅面大小进行修改,幅面可选A3横向、A3纵向、A4横向、A4纵向等,选择DPI数值,选择不同的背景页幅面及背景幅面颜色,左侧的效果预览会及时更新,如下图所示:

| 0 0 0              |                                                                                                    |                        | •   | 9 II |                             | ::::::::::::::::::::::::::::::::::::::: |
|--------------------|----------------------------------------------------------------------------------------------------|------------------------|-----|------|-----------------------------|-----------------------------------------|
| 🕼 CZUR             |                                                                                                    |                        |     |      | ☑ 全选                        | + •                                     |
| 批量操作               | 000                                                                                                    | 统一规格                   |     |      | 2/2                         | 亩                                       |
| ☞ 色彩模式             |                                                                                                    | 背景页设置:                 |     |      | ☑ IMG_2019_010,<br>删除 重扫 详情 | _01_13.jpg                              |
| □ 批量旋转             | 7 Ways to Hanape Break Costinety                                                                                                    | 幅面 A4 (210 × 297 mm)   | Ŧ   |      | VIDEO_20192                 | 6_04.mp4                                |
| ★ 专业裁剪 ● 色相/对比度    | 7 YOMENIA, REPORTED VICES<br>Stress is a hope public in far us all inputs what The learned and apply t                                                         | 方向纵向                   | Ŧ   |      |                             |                                         |
| o℃ 統一規格            | 74944 8791 979 19 19 19 19 19 19 19 19 19 19 19 19 19                                                                                                    | DPI 270                | Ŧ   |      |                             |                                         |
| [∠] 重命名            | 1. You dard have to be a weather                                                                                                    | 颜色                     |     |      |                             |                                         |
| ➡ 巡重打印             | This ways to use drugs, allotted, and other cruches to "relations" and<br>crush-line. Write too discoversal to be relational that future, or th                | 山の市に歩星市叶文七子・           |     |      |                             |                                         |
| 文档输出<br>Word (OCR) | pert, and we just finas on what's diverting in finant of us. We can express<br>cursives without finas coubles.                                                 | - 内谷贝与有京贝对介力式・<br>水平方向 | ~   |      |                             |                                         |
| Excel (OCR)        | App. BRASHARYBOLENEBBY WEYNONSED, BDC<br>MEDIAWY, LENDHARWED, IMEMIYAD, BDC BEL<br>METUTA AMERIKANED, IMEMIYAD, BDC BEL<br>METUTA AMERIKANED AMERIKANED (MEDIA |                        |     |      |                             |                                         |
| 型 双层PDF (OCR)      | 2. Take care of your self. Held Hold Study.                                                                                                    | 垂直方问                   | · · |      |                             |                                         |
| PDF                |                                                                                                    | *请调整内容页以适应背景页:         |     |      |                             |                                         |
|                    | 效果预宽 210×297mm                                                                                                    | 不变(保持内容页比例)            | Ŧ   |      |                             |                                         |
|                    |                                                                                                    | 生成迸展:<br>(1/1)         |     |      |                             |                                         |
|                    |                                                                                                    | 确定                     | R.  |      |                             |                                         |
|                    |                                                                                                    |                        |     |      |                             |                                         |
|                    | <b>₽</b> []                                                                                                    |                        |     |      |                             | )                                       |
| 📥 无任务              |                                                                                                    |                        |     |      | 扫描                          |                                         |

在调整内容页与背景页适应比例中,有三项可选项:不变(保持内容页比例)、最大化(保持内容页比例)、铺满(保持内容页比例)。选择不变(保持内容页比例),在内容页与背景页对齐方式的水平方式可选项:左对齐、居中、右对齐,选择左对齐,在垂直方向可选项:顶端对齐,居中,底端对齐, 选择顶端对齐,左对齐+顶端对齐+不变(保持内容页比例)组合显示的效果如 下图所示,其他组合效果操作过程类似。

|                                               |                                                                                                    |                                                                                                    |           |                   | 0  | 9 |                            | ::::::::::::::::::::::::::::::::::::::: |
|-----------------------------------------------|----------------------------------------------------------------------------------------------------|----------------------------------------------------------------------------------------------------|-----------|-------------------|----|---|----------------------------|-----------------------------------------|
| CZUR                                          |                                                                                                    | r                                                                                                    |           | 1.1               |    |   | ☑ 全选                       | + •                                     |
| 11- 69- 122-70                                |                                                                                                    |                                                                                                    | 统一规格      |                   |    |   | 2/2                        | <b>a</b>                                |
| 20.00.32€11- ●彩模式                             |                                                                                                    |                                                                                                    | 背景页设置:    |                   |    |   | ✔ IMG_2019_010<br>删除 重扫 详情 | _01_13.jpg                              |
| □ 批量旋转                                        | 7 Ways To Manage Siress Crustive                                                                                   | •                                                                                                    | 幅面        | A4 (210 × 297 mm) | v  |   | VIDE0_20192                | 6_04.mp4                                |
| <ul> <li>\$ 专业裁剪</li> <li>① 色相/对比度</li> </ul> | Stress is a huge problem for size it.<br>manage stress using my creativity.                                        | How's what I've harried and apply to                                                                               | 方向        | 纵向                | v. |   |                            |                                         |
| <b>6</b> 9 統一規格                               | NTROPALAR, BARRAN                                                                                                  | ×                                                                                                    | DPI       | 270               | v  |   |                            |                                         |
| <ul> <li>重命名</li> <li>批量打印</li> </ul>         | 1. You don't have to be a "and<br>1. NT & DW 200" 280" 280.00A                                                     | in the second second second second second second second second second second second second second second second    | 颜色        |                   |    |   |                            |                                         |
| 文档输出                                          | E's eary to use drugs, attpind, and<br>orasifulg, Works too disariented to<br>gate, and we part fictus on what's d | I other crutches to "enhance" our<br>the theking about the future, or the<br>deadty in forst of us. We can express | 内容页与背景页对  | 齐方式:              |    |   |                            |                                         |
| Word (OCR)                                    | Average which there outlines.                                                                                      | ISSR*WETROMES. BODO                                                                                                | 水平方向      | 左对齐               | v  |   |                            |                                         |
| X Excel (OCR)                                 | 489.7577 BIGBR#RAISSED<br>2. Take are of your self. Hind AND                                                       | REWICHER.                                                                                                    | 垂直方向      | 顶端对齐              | v. |   |                            |                                         |
| PDF                                           |                                                                                                    |                                                                                                    | *请调整内容页以词 | 适应背景页:            |    |   |                            |                                         |
|                                               | 效果预览                                                                                                    | 210×297mm                                                                                                    | 不变(保持     | 内容页比例)            | v. |   |                            |                                         |
|                                               | <b>H 4 F H</b>                                                                                                    | 1 (1/1)                                                                                                    | 生成进度:     |                   |    |   |                            |                                         |
|                                               |                                                                                                    |                                                                                                    |           | ξΛ                | )定 |   |                            |                                         |
|                                               |                                                                                                    |                                                                                                    |           |                   |    |   |                            |                                         |
|                                               |                                                                                                    | I) [] 🕂 🖨                                                                                                    |           | ၌ စ်အဲ            |    |   | 日本                         | ,                                       |
| ➡ 无任务                                         |                                                                                                    |                                                                                                    |           |                   |    |   | 扫扫                         |                                         |

处理后会显示弹窗提示批量规格化完成。

#### 6、色相/对比度

点击"色相/对比度",会弹出新窗口,新窗口左侧是图像效果预览,右侧是

可调节的对比度、锐度、粗细度,如下图所示:

| 000                    |                                                                                                    |                | <b>\$</b> 💬 (?) |                       |
|------------------------|----------------------------------------------------------------------------------------------------|----------------|-----------------|-----------------------|
| CZUR                   | [                                                                                                    |                |                 | ☑ 全选 + ■              |
|                        | 000                                                                                                    | 色相/对比度         |                 | 2/2                   |
| 批量操作 ●彩模式              |                                                                                                    |                |                 | MG_2019_010_01_13.jpg |
| <b>合</b> 批量旋转          |                                                                                                    | 可调节            | _               | VIDEO_201926_04.mp4   |
| 专业裁剪            ●相/对比度 | 7 Kajas Ta Havaga Stress Destrining<br>7 r (1987), 400 BBAD (2013)<br>Stress 3.4 Jugs protection for an all Havets and graps to                                                                                                    | 对比度 – 0 +      | _               |                       |
| <b>69</b> 統一規格         | mangar kitaki saling ny pratinity.<br>RY BOPRIA KID, SD RED VALE MAN Y SA SHOOT SPISSO IS                                                                                                    |                |                 |                       |
| ∠ 重命名                  | ARADONISA RECEIVER AND A AND A | 祝度 - 0 +       |                 |                       |
| ➡ 批量打印                 | LATEORYSE'PESSA.<br>Eti sanj tu se drug, skipitel, ani siter suches to "enterest" ser                                                                                                    | 粗细度 – 0 +      | _               |                       |
| 又相補出<br>Word (OCR)     | creatively. We're too disartentiat to to theking adout the fature, or the gale, and we just facus are what directly in final of us. We can express                                                                                                    |                |                 |                       |
| Excel (OCR)            | ANNON WITH CONCULTUR.                                                                                                    |                |                 |                       |
| 型 双层PDF (OCR)          | BADANY, GADANKAKAN PERTIT, GERMEN<br>ANTITI KOPETANANANKAKANANAN                                                                                                    |                |                 |                       |
| PDF                    | 2. Take care of your self. Hend AND Budy.                                                                                                    |                |                 |                       |
|                        | 效果预览                                                                                                    |                | _               |                       |
|                        | <b>K 4 Þ N</b> 1                                                                                                    | 生成进度:<br>(1/1) | ( 0/1 )         |                       |
|                        |                                                                                                    | 1              | 确定              |                       |
|                        | II ([])                                                                                                    | ┶╘╪╋╲┣╚        |                 | $\mathbf{O}$          |
| ➡ 无任务                  |                                                                                                    |                |                 | 扫描                    |

对比度、锐度、粗细度可调节大小范围是±5,任意调节对比度、锐度、粗细度,左侧的图像效果预览就会跟着发生变化,如对比度+3,锐度+3,粗细度+3,效果如下图所示:

|                  | 0                                                                                                    | 0 | 🖬 🖻 🛛 🗮                             | :: |
|------------------|----------------------------------------------------------------------------------------------------|---|-------------------------------------|----|
| 🕼 CZUR           |                                                                                                    |   | ☑ 全选 <b>十</b>                       |    |
| <b>非量</b> 提作     | ● ● ● ● ● ● ● ● ● ● ● ● ● ● ● ● ● ● ●                                                                                                    |   | 2/2                                 | ŵ  |
| ● 色彩模式           |                                                                                                    |   | ✓ IMG_2019_010_01_13.jp<br>新除 第月 详细 | g  |
| <b>一</b> 批量旋转    | 可调节                                                                                                    |   | VIDEO_201926_04.mp                  | 4  |
| \$ <b>6</b> 专业裁剪 | 7 Key to August State Ontole                                                                                                    |   |                                     |    |
| ● 色相/对比度         | STELS BE - 3 +                                                                                                    |   |                                     |    |
|                  | 11000-0-10 日本の11000-0 日 - 3 +                                                                                                    |   |                                     |    |
| 批量打印             |                                                                                                    |   |                                     |    |
| 文档输出             | The match is a display, and the institutes' framewar are and the institutes' are and the institutes' are and the institutes' are and the institutes' are and the institutes' are and the institutes' are and the institutes' are and the institutes' are and the institutes' are and the institutes' and the institutes' are and the institutes' and the institutes' are and the institutes' and the institutes' are and the institutes' and the institutes' are and the institutes' and the institutes' are and the institutes' and the institutes' and the inst |   |                                     |    |
| Word (OCR)       | pad, and an juli faces or which should in the face and an any parameters of the second second s                                                                                                    |   |                                     |    |
| Excel (OCR)      | NAL DARAMANDARANSHAR WENYARAN. KANS<br>MANARY, CALEMANNAN, ARANYAR, CALEMAN                                                                                                    |   |                                     |    |
| ≧ 双层PDF (OCR)    | arter to get an and and and an and an and an and an and an and an and an and an and an and an and an and an and                                                                                                    |   |                                     |    |
| PDF              |                                                                                                    |   |                                     |    |
|                  | 效果预览                                                                                                    |   |                                     |    |
|                  | 生成进度:<br>【 【 】 (1/1) (0/1)                                                                                                    |   |                                     |    |
|                  |                                                                                                    |   |                                     |    |
|                  | 确定                                                                                                    |   |                                     |    |
|                  |                                                                                                    |   |                                     |    |
| ➡ 无任务            |                                                                                                    |   | 扫描                                  |    |

处理后会弹窗提示批量调整色相/对比度已完成。

7、批量打印

调用系统打印,如下图所示:

|                 |        |                                                                                                    |                    | 🗘 🖾 🕲 |                             | <b>= ::</b> |
|-----------------|--------|----------------------------------------------------------------------------------------------------|--------------------|-------|-----------------------------|-------------|
| 🕲 CZUR          |        | *<br>  * 11印                                                                                                    |                    |       | ☑ 全选                        | + •         |
| 批量操作            | 打印机:   | ▲ Canon MX470 series ≎                                                                                                    |                    |       | 2/2                         |             |
| 😠 色彩模式          | 预置:    | 默认设置                                                                                                    |                    |       | ✓ IMG_2019_010_0<br>割除重扫 详情 | I_13.jpg    |
| → 批量旋转          | 份数:    | 1 0 二 黑白色                                                                                                    |                    |       | VIDEO_201926_               | 04.mp4      |
| <b>202</b> 专业裁剪 | 页数:    | 全部 ≎                                                                                                    | armed and apply to |       |                             |             |
| ● 色相/对比度        |        |                                                                                                    |                    |       |                             |             |
| ₲ 統一規格          |        | 7 May 16 March 1990                                                                                                    | 自己学创的东西:如          |       |                             |             |
| [∠] 重命名         |        | Tragge, and a second second se |                    |       |                             |             |
| 🔒 批量打印          |        |                                                                                                    |                    |       |                             |             |
| 文档输出            |        | Languer Bar Allan.<br>Et aus installing, stantis, and other contracts fundament and<br>contract installing and contracted in the stantistic of the language of the                                                                                                    | "enhance" our      |       |                             |             |
| Word (OCR)      |        | pal, et el es jul han av el el al della inter el trat d'un. Ne un espesa<br>accelte elleur han escales                                                                                                    | the future, or the |       |                             |             |
| Excel (OCR)     |        | MER, BRANKANALANKANAN NETALAKAN NETALAKAN<br>PROPARTY, LAKATANANALA, PROBETIS, ARABIT                                                                                                    | s. We can express  |       |                             |             |
| A 双层PDF (OCR)   |        | All (21) Hold Print Parallel and All All All All All All All All All Al                                                                                                    |                    |       |                             |             |
| PDF             |        |                                                                                                    | 時創造力、限力で作          |       |                             |             |
|                 |        | < <li>1/1 &gt;&gt;&gt;&gt;</li>                                                                                                    | 下。(共変只要主応)         |       |                             |             |
|                 | 09 (F) | F • 显示详细信息 取消 打印                                                                                                    | Ĵ                  |       |                             |             |
|                 |        |                                                                                                    |                    |       |                             |             |
| •               |        | ፤ 🗍 ֶ ֶ ‡ 🖗                                                                                                    |                    |       | <b>&gt;</b><br>扫描           |             |
| ☐ 元世男           |        |                                                                                                    |                    |       |                             |             |

#### 3.2.3 文档输出

1、Word (OCR)

Word (OCR): 通过ABBYYOCR的SDK将图片上的文字识别后保存成word 文档,支持后台OCR。点击"Word (OCR)", 会产生新窗口, 新窗口左侧的当前 识别语言默认是之前安装软件时选择的语言项。右侧可以切换到其他多语言的 OCR识别语言,可以在输入框输入多语言关键字搜索,最底部下方可调节幅面 大小,可选择自动、A3、A4、A5、B3、B4、B5幅面,如下图所示:

|                                                                                                    |                                                               |                                       |                                   |           |       | <b>Q</b> | 9 |                                                      | :: ::       |
|----------------------------------------------------------------------------------------------------|---------------------------------------------------------------|---------------------------------------|-----------------------------------|-----------|-------|----------|---|------------------------------------------------------|-------------|
| CZUR                                                                                                    |                                                               | ·                                     |                                   | 1.1       |       |          |   | ☑ 全选                                                 | + •         |
| 社会社会社 注意学校 記録の時代 記録の時代 記録の時代 記録の時代 記録の時代 記録の時代 記録の時代 記録の日 記録の日 記録の | <ul> <li>当前识别的语言:</li> <li>中文简体+英语</li> <li>• 中文简体</li> </ul> | · · · · · · · · · · · · · · · · · · · | 设置<br>● 其他语言<br>□ 中文繁体<br>□ 中文簡体・ | 中文<br>+英语 |       |          |   | 2/2<br>2/2<br>2/2<br>2/2<br>2/2<br>2/2<br>2/2<br>2/2 | 1.01.13.jpg |
|                                                                                                    | 在OCR之前,请将图片旋转至正确                                              | 的文字方向                                 |                                   |           | MEAC. |          |   |                                                      |             |
| ▲ 无任务                                                                                                    |                                                               | ◨▯◻掉┇                                 | ∃ @ ⊃                             |           |       |          |   | <b>&gt;</b><br>扫描                                    |             |

确定后,确认好文档存放路径和文件名,点击左下角的后台任务:

| 000                                                            |     |        |          |                           |                 |        | \$ | 0 | 3 |                            | iii iii    |
|----------------------------------------------------------------|-----|--------|----------|---------------------------|-----------------|--------|----|---|---|----------------------------|------------|
| 🗊 CZUR                                                         |     |        |          |                           | 1               |        |    |   |   | ☑ 全选                       | + 10       |
| 世界地北                                                           |     |        |          | OCR                       |                 |        |    |   |   | 2/2                        | <b>a</b>   |
| ● 色彩模式                                                         |     | 报态     | 任冬夕政     |                           | 讲度              |        |    |   |   | ✓ IMG_2019_010<br>删除 重扫 详情 | _01_13.jpg |
| □ 批量旋转<br>3°3 未止時期                                             |     | 17.124 | 1191110  |                           | хц <del>у</del> |        |    |   |   | VIDEO_20192                | 6_04.mp4   |
| <ul> <li>▲ 由相/对比度</li> <li>◆ 由相/对比度</li> <li>◆ 統一根格</li> </ul> |     | 正在处理   | 批量OCR: I | MG_2019_07_31_10_01_13.jp | g 正在初始化引擎…      |        |    |   |   |                            |            |
|                                                                |     |        |          |                           |                 |        |    |   |   |                            |            |
| ★ 批量打印                                                         |     |        |          |                           |                 |        |    |   |   |                            |            |
| Word (OCR)                                                     |     |        |          |                           |                 |        |    |   |   |                            |            |
| X Excel (OCR)                                                  |     |        |          |                           |                 |        |    |   |   |                            |            |
| 2 双层PDF (OCR)                                                  |     |        |          |                           |                 |        |    |   |   |                            |            |
| PDF                                                            |     |        |          |                           |                 |        |    |   |   |                            |            |
|                                                                | · · |        |          |                           |                 |        |    |   |   |                            |            |
|                                                                |     |        |          |                           | 全部取消            | 取消当前任务 |    |   |   |                            |            |
|                                                                |     |        |          |                           |                 |        | _  |   |   |                            |            |
|                                                                |     |        | \$       | 口口 🗗 🗄 🍕                  |                 |        |    |   |   | 2                          | /          |
| 📩 任务执行中                                                        |     |        |          |                           |                 |        |    |   |   | 扫描                         |            |

2、Excel (OCR)

Excel(OCR):通过ABBYYOCR的SDK将图片上的文字识别后保存成 Excel文档,支持后台OCR。具体执行过程选择的语言与Word(OCR)一样,如 下图所示:

|                                          |                       |               | o 💬 🌣 |                                      |
|------------------------------------------|-----------------------|---------------|-------|--------------------------------------|
| CZUR                                     |                       |               |       | 🗹 全选 🕇 🖿                             |
| 批量操作                                     | 000                   | 语言设置          |       | 2/2                                  |
| ❸ 色彩模式                                   |                       |               |       | ✓ IMG_2019_010_01_13.jpg<br>制除 重扫 详慎 |
| 11. 批量旋转                                 | 当前识别的语言:              |               |       | VIDEO_201926_04.mp4                  |
| <b>2008</b> 专业裁剪                         | 中文简体+英语               |               |       |                                      |
| <ul> <li>色相/对比度</li> <li>一一把终</li> </ul> | ◎ 中文简体+英语             | O 其他语言 搜索     |       |                                      |
| 「二重命名                                    |                       |               |       |                                      |
| 🔒 批量打印                                   | 0 中文间种                | □ Basic编程语言   |       |                                      |
| 文档输出                                     |                       |               |       |                                      |
| Word (OCR)                               |                       | Cobol         |       |                                      |
| Excel (OCR)                              |                       | □ E13B        |       |                                      |
| 型 双层PDF (OCR)                            |                       | □ Fortran编程语言 |       |                                      |
| PDF                                      |                       |               |       |                                      |
|                                          |                       |               |       |                                      |
|                                          |                       | _             |       |                                      |
|                                          | 在OCR之前,请将图片旋转至正确的文字方向 |               | 确定    |                                      |
|                                          |                       |               |       |                                      |
|                                          | E C                   | ⊢┌┑╪╺╗╴╴┍┐╔   |       |                                      |
| ➡ ∓(4%)                                  |                       | よ 作 わ し む ぷ   |       | 扫描                                   |
|                                          |                       |               |       |                                      |

3、双层PDF

双层PDF:通过ABBYY OCR的SDK将图片上的文字识别后保存成PDF文档,可选选择PDF的质量,支持低,中,高,支持后台OCR。具体执行过程选择的语言与Word (OCR)一样,如下图所示:

|                                 |                                    |               | φ. | 9 C |                            | <b>= ::</b> |
|---------------------------------|------------------------------------|---------------|----|-----|----------------------------|-------------|
| 🕼 CZUR                          |                                    |               |    |     | ☑ 全选                       | + •         |
| 批量操作                            | ●●● 语言设置                           | t             |    |     | 2/2                        | Ē           |
| ☞ 色彩模式                          |                                    |               |    |     | ✔ IMG_2019_010<br>删除 重扫 详情 | 01_13.jpg   |
| 11. 批量旋转                        | 当前识别的语言:                           |               |    |     | VIDEO_20192                | 3_04.mp4    |
| <b>专业</b> 裁剪                    | 中文简体+英语                            |               |    |     |                            |             |
| ● 色相/对比度<br>6 <sup>9</sup> 统一规格 | ◎ 中文简体+英语                          | 其他语言 搜索       |    |     |                            |             |
| ∠ 重命名                           | ○ 中文简体                             | ]Basic编程语言    | 0  |     |                            |             |
| ➡ 批量打印                          |                                    | ] C/C++编程语言   |    |     |                            |             |
| 文档输出                            | C                                  | ] CMC7        |    |     |                            |             |
| Word (OCR)                      |                                    | ] Cobol       |    |     |                            |             |
| Excel (OCR)                     |                                    | ] E13B        |    |     |                            |             |
| 📔 双层PDF (OCR)                   |                                    | ] Fortran编程语言 |    |     |                            |             |
| PDF                             | PDF质量 低 v<br>在OCR之前,请将图片监持互正确的文字方向 | 确定            |    |     |                            |             |
| ▲ 无任务                           | ፤ □ ⊐ ¢ ≢ @                        |               |    |     | <b>&gt;</b><br>扫描          |             |

#### 4、PDF

PDF:将所选的图片快速保存成PDF,可以选择PDF的幅面,支持多种纸张 选择,左侧有效果预览图,可随时查看设置后的效果。输出方式可以选择合并 输出或者是逐个输出,合并输出就是将所有文件都合在一个文件输出成PDF, 逐个输出就是将选取的文件分别一个个的单独输出成PDF。PDF质量选择有三 种方式,原文件质量的50%(占据存储空间较小)、原文件质量的75%(占据 存储空间适当)、原文件质量的100%(占据存储空间最大)。PDF幅面可默认 也可选统一幅面,统一幅面可选择A3、A4等、纵向、横向,如下图所示:

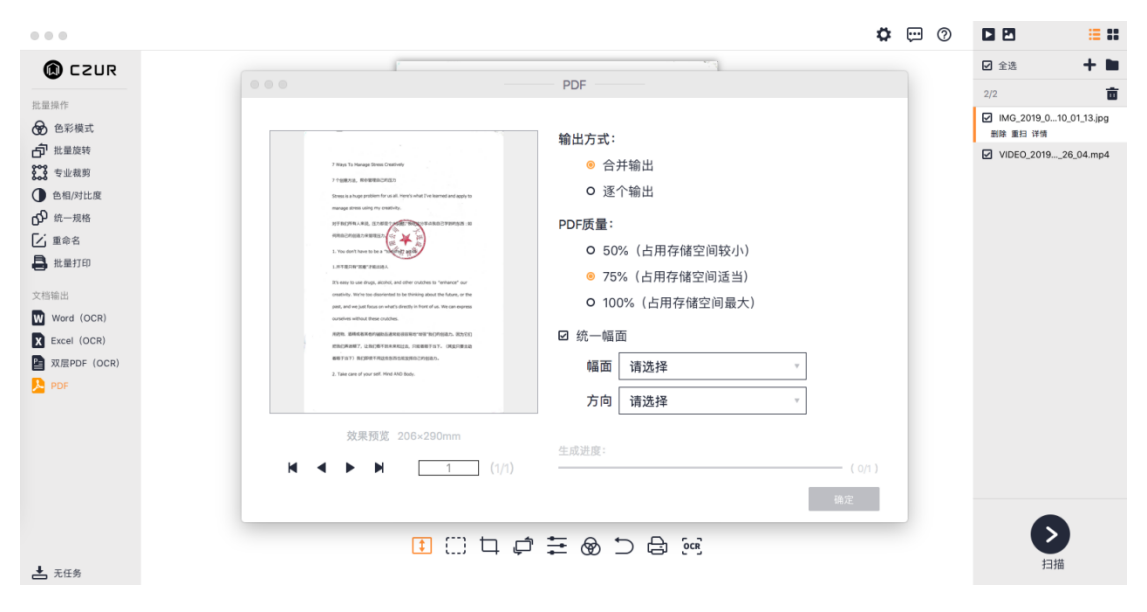

3.2.4 编辑栏

编辑栏的自适应高, 仅对当前文件有效, 批量无效, 点击可切换其他自

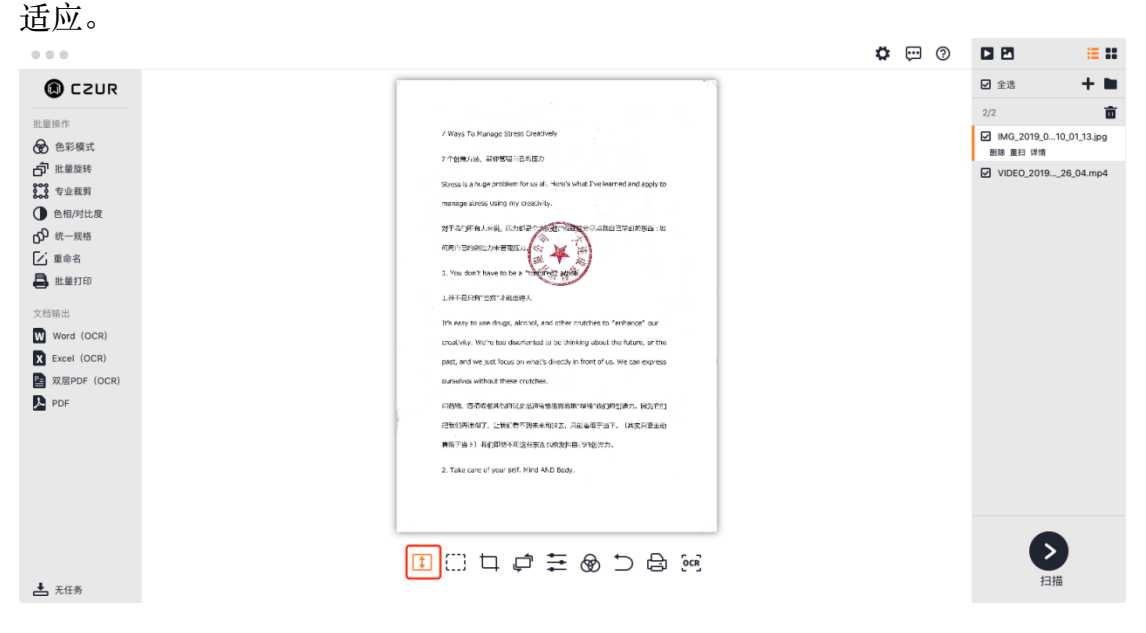

# 再次点击,切换其他自适应操作:

| 14.2   |                                                                                                    |     |                                                                       |        |
|--------|----------------------------------------------------------------------------------------------------|-----|-----------------------------------------------------------------------|--------|
|        | 0                                                                                                    | 9 E |                                                                       | ii ::  |
| 🕲 CZUR |                                                                                                    |     | ✓ 全选<br>2/2                                                           | +      |
| 社当時作   | 2 ways To Honge Stress Destriefy<br>7 framewick, preprint III Stress<br>Stress is a way amblem for a uit, shrink what Declament and apply to<br>manage abross strip for crash-ty,<br>10 framewick and the stress of the stress of the stress of the stress of the stress of the stress<br>1. Yes don't have to be a "<br>1. Yes don't have to be a "<br>1. Ye |     | 2/2<br>MG.,2019,010,2<br>BIS #E: I <sup>4</sup> M<br>✓ VIDEO,2019,28, | 00.mp4 |
| ▲ 无任务  |                                                                                                    |     | し<br>日描                                                               |        |

2、1:1显示

编辑栏的1:1显示, 仅对当前文件有效, 批量无效, 点击可切换其他自适

应。

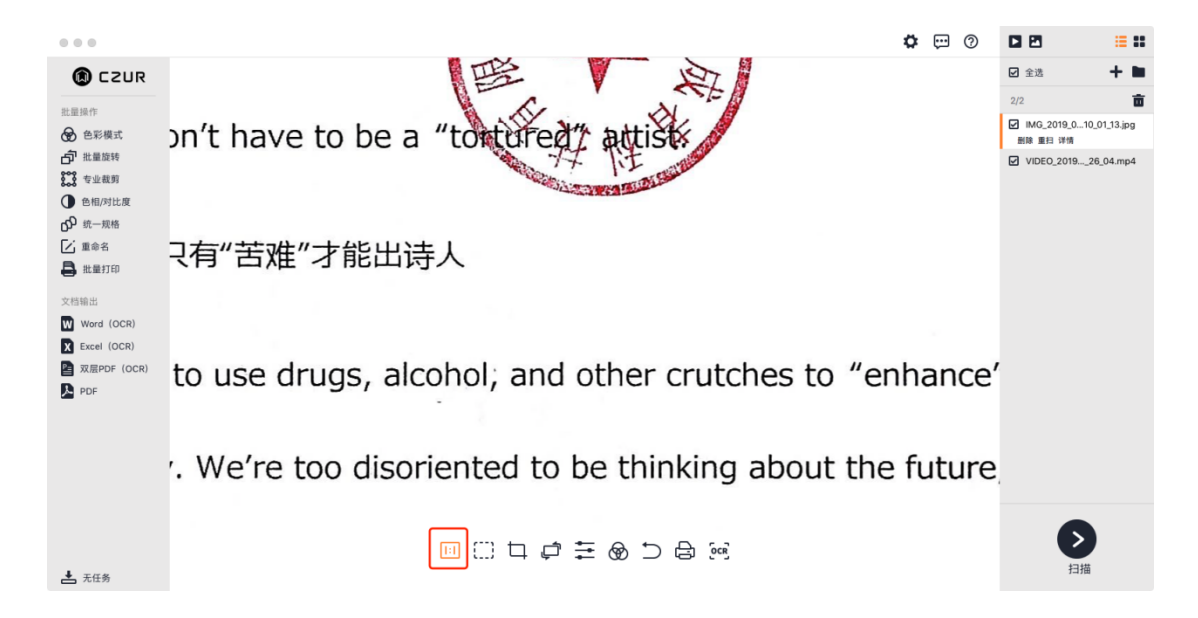

3、自适应宽

编辑栏的自适应宽, 仅对当前文件有效, 批量无效, 点击可切换其他自

适应。

|                                                                                            |                                                                                                    | <b>O</b> | 9 |                                                                                 | <b>= ::</b> |
|--------------------------------------------------------------------------------------------|----------------------------------------------------------------------------------------------------|----------|---|---------------------------------------------------------------------------------|-------------|
| <ul> <li>意 C2UR</li> <li>批量操作</li> <li>金彩模式</li> </ul>                                     | 对于我们所有人来说,压力都是个大问题。"我在这分享点我自己学到的东西:如                                                                                                    |          |   | <ul> <li>✓ 全迭</li> <li>2/2</li> <li>✓ IMG_2019_010</li> <li>耐除 重扫 详情</li> </ul> | + 🖿         |
| <ul> <li>□ 批量旋转</li> <li>□ 专业裁剪</li> <li>□ 色相/对比度</li> <li>□ 00</li> <li>□ 统一规格</li> </ul> | 何用自己的创造力来管理压力。<br>1. You don't have to be a "torture" attisk                                                                                   |          |   | VIDEO_20192                                                                     | 26_04.mp4   |
| <ul> <li>▲ 重命名</li> <li>▲ 批量打印</li> <li>文档输出</li> <li>Word (OCR)</li> </ul>                | 1.并不是只有"苦难"才能出诗人                                                                                                    |          |   |                                                                                 |             |
| X Excel (OCR)<br>型 双层PDF (OCR)<br>入 PDF                                                    | It's easy to use drugs, alcohol, and other crutches to "enhance" our creativity. We're too disoriented to be thinking about the future, or the |          |   |                                                                                 |             |
|                                                                                            | past, and we just focus on what's directly in front of us. We can express ourselves without these crutches.                                    |          |   |                                                                                 |             |
| ▲ 无任务                                                                                      |                                                                                                    |          |   | トロージョン                                                                          |             |

4、框选

编辑栏的框选,仅对当前文件有效,批量无效,根据提示,鼠标绘制区域, 可将该区域拉取移动,Command+C复制到剪贴板,拉取时,原图部分是留白, delete键清空(留白)框选区域,点击保存后,回到主界面会显示框选后效果。

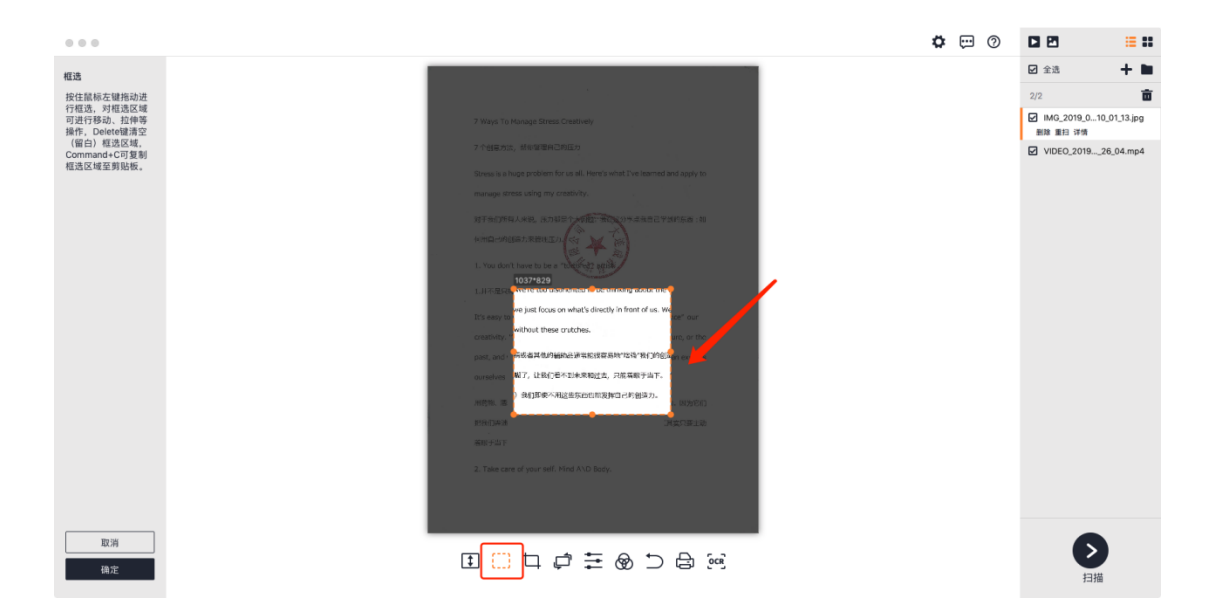

5、裁剪

编辑栏的裁剪,仅对当前文件有效,批量无效。裁剪选项有清空(留白) 和切除。鼠标左键绘制框选区域,默认裁剪选项是清空(留白),如下图所示:

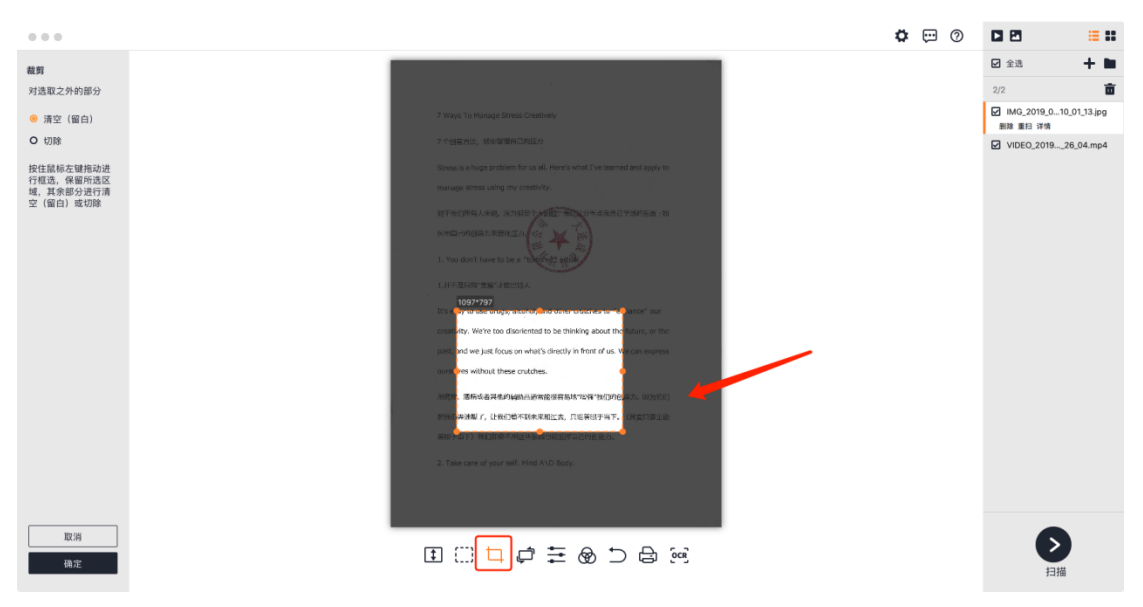

清空(留白)即是除了框选区域外,原来幅面不变,非框选区域背景变白。 切除即是只保留框选区域内容,非框选区域全删除。

6、旋转

编辑栏的旋转, 仅对当前文件有效, 批量无效。右侧是旋转方式: 左旋 90°、右旋90°、垂直旋转、水平旋转、旋转180°, 自定义旋转, 如下图所示:

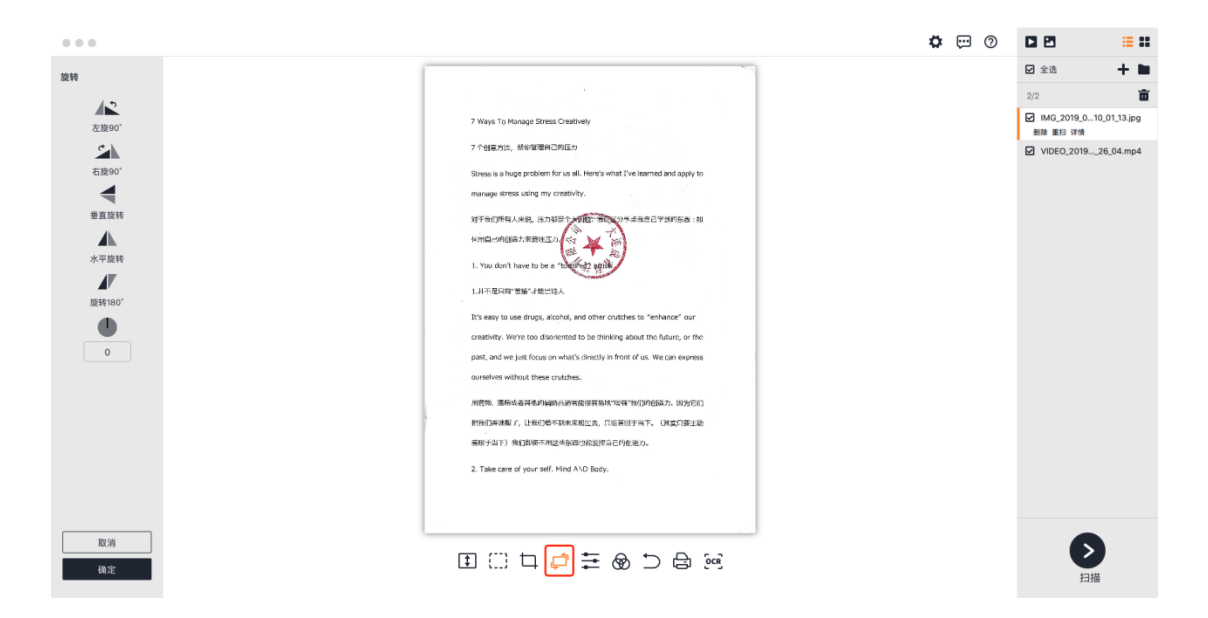

7、色相/对比度

编辑栏的色相/对比度,仅对当前文件有效,批量无效。左侧调节的对比 度、锐度、粗细度大小范围是±5,调节大小,左侧预览直接能显示效果,如下 图所示:

|                                                          |                                                                                                    | o 💬 🕈        |                                                                                                    | <b>::</b> :: |
|----------------------------------------------------------|----------------------------------------------------------------------------------------------------|--------------|----------------------------------------------------------------------------------------------------|--------------|
| © © ©<br>ФМ/ЯЦЩ<br>→ ○ +<br>%Q<br>→ ○ +<br>№аяд<br>→ ○ + | 7 Ways To Hunage Direct Chasthely<br>7 Hags To Hunage Direct Chasthely<br>7 中国の大学校会会会会会会会会会会会会会会会会会会会会会会会会会会会会会会会会会会会会                                                                                                    | <b>☆</b> ⋿ ⊘ | <ul> <li>○ 余法</li> <li>○ 余法</li> <li>2/2</li> <li>○ 秋島(2019,0-10,01)<br/>田田 第日: 74年</li> <li>○ VIDEO,201928,04</li> </ul> | 13.jpg       |
| 103词<br>40分                                              | LineApproximationAl<br>The seep is use drugs, standard, and other outdates to "enhance" dur<br>constantive vertes databasemented to be interfixing standar that, up the<br>part, and we just flows on what's directly in front of us. We can express<br>constantives without these outdates.<br>MRSDL ####: All and All and Al |              | рани<br>Ний                                                                                                    |              |

8、色彩模式

编辑栏的色彩模式, 仅对当前文件有效, 批量无效。有七种色彩模式可选, 从上往下依次是自动优化、彩色模式、黑白模式、灰度模式、证件底纹、白纸 印章、无优化, 如下图所示:

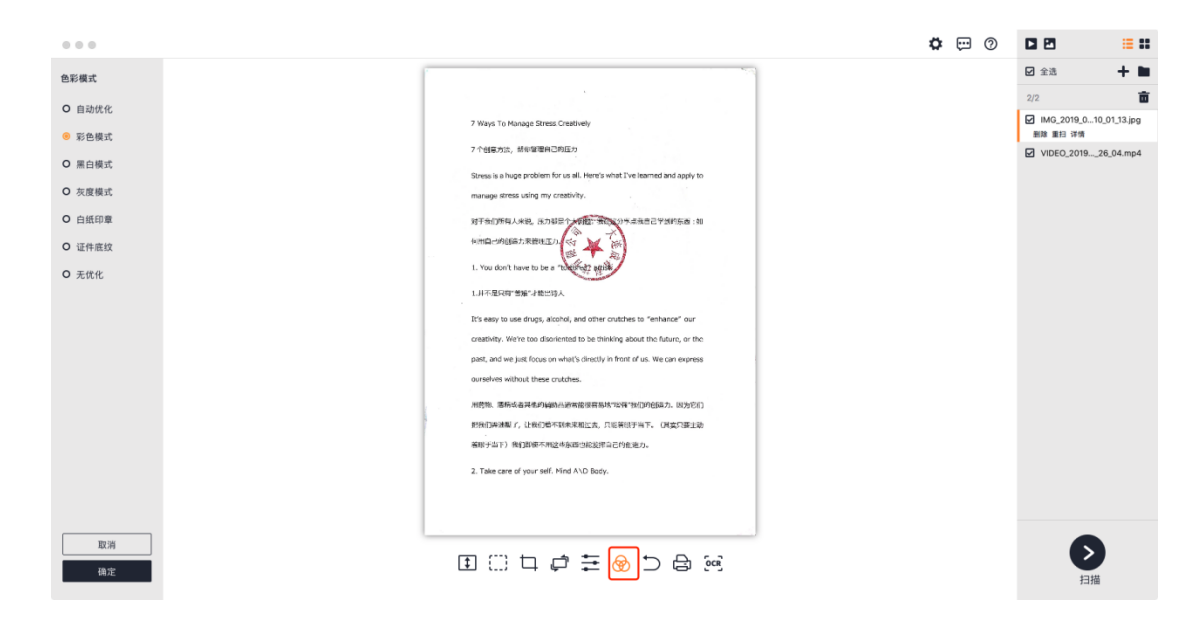

#### 9、重置

编辑栏的重置,仅对当前文件有效,当前文件在底部栏的任何操作,可通 过底部栏重置恢复,批量无效,如果是对文件列表里的文件进行左侧的各种"批 量处理"操作后,点击重置,判断是批量操作,是无效的。点击重置,会显示新 弹窗,如下图所示:

| Image: Sease Custorie   Comparison: Sease Custorie   Comparison: Sease                                                                                                    |                                |                                                                            | ¢ | • |                                | ≡ ::   |
|----------------------------------------------------------------------------------------------------|--------------------------------|----------------------------------------------------------------------------|---|---|--------------------------------|--------|
| 批批作       7 10 10 10 10 10 10 10 10 10 10 10 10 10                                                                                                    |                                | -                                                                          |   |   | ☑ 全选                           | + 🖿    |
| 2 Work 10 Manage Strees Catabady       2 Work 10 Manage Strees Catabady       2 Work 10 Manage Strees Catabady <t< td=""><th>11× == 45. /c</th><td></td><td></td><td></td><td>2/2</td><td>Ō</td></t<>                                                                                                    | 11× == 45. /c                  |                                                                            |   |   | 2/2                            | Ō      |
| ● 計構建築等       Streag is a struge problem for call. Here's what you ispery to<br>mersage of the Lutting ing control to:<br>mersage of the Lutting ing control to:<br>mersage of the L | 11.ⅢⅢ##1F                      | 7 Weys To Manage Stress Cractively<br>2 个组合方法,KANDEE日出版UD                  |   |   | ✓ IMG_2019_010_01_<br>删除 重扫 详情 | 13.jpg |
| ● CHR/HUE       ● ● ● ● ● ● ● ● ● ● ● ● ● ● ● ● ● ● ●                                                                                                    | ☐ 批量旋转 ▶ 专业裁剪                  | Stress is a huge problem for us all. Here's what I've learned and apply to |   |   | VIDEO_201926_04                | 4.mp4  |
|                                                                                                    | ● 色相/对比度                       | menage stress using my creativity.  警告                                     |   |   |                                |        |
| ● 単名       ● 批量打印         文店電出       ②         文店電出       放弃所有更改?         ② 双层PDF (OCR)       取消         ● 双层PDF       ②         ○ PDF       ○○         ○○       ○○         ○○       ○○         ○○       □○         ○○       □○         ○○       □○         ○○       □○         ○○       □○         ○○       □○         ○○       □○         ○○       □○         ○○       □○         ○○       □○         ○○       □○         ○○       □○         ○○       □○         ○○       □○         ○○       □○         ○○       □○         □○       □○         □□       □○         □□       □○         □□       □○         □□       □○         □□       □○         □□       □○         □□       □○         □□       □○         □□       □○         □□       □○         □□       □○         □                                                                                                    | 6 统一规格                         |                                                                            |   |   |                                |        |
| ▲ 批型打印       (?)         文店電出       放弃所有更改?         ▲ 正住 (OCR)       放弃所有更改?         ▲ 双层PDF (OCR)       取消         ● PDF       (2004)         (1) 口 口 云 ② 云 ③ 应         ● 五任务                                                                                                    | [▶] 重命名                        |                                                                            |   |   |                                |        |
| ▼ Mord (OCR)       放弃所有更改?         ② txcel (OCR)       取消         ③ 双原PDF (OCR)       取消         ③ アDF       ○ (原F1xF) 性(別将不完定性)金行205% □ 学会につい。         ② (原F1xF) 性(別将不完定性)金行205% □ 学会につい。         ② (原F1xF) 性(別将不完定性)金行205% □ 学会につい。         ③ (原F1xF) 性(別将不完定性)金行205% □ 学会につい。         ③ (原F1xF) 性(別将不完定性)金行205% □ 学会につい。         ③ (原F1xF) 性(別将不完定性)金行205% □ 学会につい。         ④ (原F1xF) 性(別将不完定性)金行205% □ 学会につい。         ④ (原F1xF) 性(別将不完定性)金行205% □ 学会につい。                                                                                                    | 批量打印                           | (?)                                                                        |   |   |                                |        |
| Work (GCR)         放井所有更改?           図 ZE RCel (OCR)         取消         确定           PDF         (IFF=IF) H(JIF=TR_2H) ZE H(ZEFE=PS)Lic.v.         2. Iska care of your set. Mird AND body.           :         ::::::::::::::::::::::::::::::::::::                                                                                                    |                                |                                                                            |   |   |                                |        |
| ▲ Excel (OCK)       取消       确定         取消       确定         ▶ PDF       ○(日下山下) 性(別用本用型性)成年(120%) 日子放(120%)         ● C目 中 中 辛 愛 つ 日 ゆご       評描                                                                                                    | W Word (OCR)                   | 放弃所有更改?                                                                    |   |   |                                |        |
| ▶ PDF<br>- (周年147) H7月147月25年19260。<br>2. Take care of your soft Hird AHD Body.                                                                                                    | X Excel (OCR)<br>至 双层PDF (OCR) | 取消 确定                                                                      |   |   |                                |        |
| - 石任务                                                                                                    | PDF                            |                                                                            |   |   |                                |        |
| 2. Take same of your soft Hird AllO Body.                                                                                                    |                                | 着根于每下)我们即很不用这些连要查找没病自己的创作力。                                                |   |   |                                |        |
|                                                                                                    |                                | 2. Take care of your soft. Mind AND Body.                                  |   |   |                                |        |
|                                                                                                    |                                |                                                                            |   |   |                                |        |
|                                                                                                    |                                |                                                                            |   |   |                                |        |
|                                                                                                    | ➡ 无任务                          | : :::□□□ = = @□= :::                                                       |   |   | <b>&gt;</b><br>扫描              |        |

#### 10、打印

调用系统打印,打印当前预览图片

11、OCR文字提取

编辑栏的OCR文字提取,仅对当前文件有效,批量无效。选择识别语言和 需要导出的文件格式,可生成PDF文件、Word文件、Excel文件,选择存放的路 径,生成文件,如下图所示:

|                                                                                                    |                                                             |                                                                                                    | * 0 0                                  |
|----------------------------------------------------------------------------------------------------|-------------------------------------------------------------|----------------------------------------------------------------------------------------------------|----------------------------------------|
| CZUR                                                                                                    | 000                                                         | 语言设置                                                                                                    | 全选 🕂 🖿                                 |
| 批量操作                                                                                                    | 当前识别的语言:                                                    |                                                                                                    | m<br>IMG_2019_010_01_13.jpg<br>隊 重扫 详情 |
| <ul> <li>              計量旋转             読載             を业裁弱             ・● 色相/引比度             の             読一規格          </li> <li>             が一規格         </li> <li>             並命名             読載             批量打印          </li> <li>             X12町               X12町          </li> </ul> | <ul> <li>・中文简体+英语</li> <li>・中文简体</li> </ul>                 | <ul> <li>○ 其他语言</li> <li>Basic编程语言</li> <li>□ C/C++编程语言</li> <li>□ CMC7</li> <li>□ Cobol</li> <li>□ E13B</li> </ul> | VIDEO_201926_04.mp4                    |
| <ul> <li>Accel (OCR)</li> <li>≩ Excel (OCR)</li> <li>☑ ⊠ ⊠ BPDF (OCR)</li> <li>☑ PDF</li> </ul>                                                                                                    | 导出文件类型     docx       幅面     自动       在OCR之前,请将图片旋转至正确的文字方向 | <ul> <li>Fortran编程语言</li> <li>▼</li> <li>▼</li> <li>▼</li> <li>●</li></ul>                                          | 确定                                     |

#### 3.2.5 设置

1、设置

右上角的扫描仪设置,点击"设置",弹出新窗口,左侧显示系统设置、扫描仪设置。

|                                                                                                    | 🌣 📼 📀                                                                                                    |                                                             | <b>:::</b> ::: |
|----------------------------------------------------------------------------------------------------|----------------------------------------------------------------------------------------------------|-------------------------------------------------------------|----------------|
| 🕼 CZUR                                                                                                    |                                                                                                    | ☑ 全选                                                        | + 🖿            |
| <ul> <li>批量操作</li> <li>② 色彩模式</li> <li>□ 批量旋转</li> <li>二 地量旋转</li> <li>二 色相/对比度</li> <li>① 色相/对比度</li> <li>① 电命名</li> <li>二 重命名</li> <li>二 推動名</li> <li>二 批型打印</li> <li>文型</li> <li>文型</li> <li>文型</li> <li>3. Excel (OCR)</li> <li>2. ZRPDF (OCR)</li> <li>2. PDF</li> </ul> | <ul> <li>7 Ways to Manage Stress Crustitudy</li> <li>7 全国方方方、所が生き用止が正正う</li> <li>Stress is a huge problem for us all. Hend's what I've fear wid and apply to manage to lives using in the training.</li> <li>2) Fer (1) A. Kitig, E. Julie 2 - (1) C. Kitig and the T-2 Manages 1: 10 (Filler Height Problem T-2 Manages 1: 10 (Filler Height Problem T-2 Manages 1: 10 (Fi</li></ul> | 2/2<br>☑ IMG_2019_010_01_1<br>删除 重日 详情<br>☑ VIDE0_201926_04 | 13.jpg4.mp4    |
| ↓ IAS                                                                                                    |                                                                                                    | ショー                                                         |                |
|                                                                                                    |                                                                                                    |                                                             |                |

2、系统设置

点击软件版本可以查看当前软件版本,有新版本,可链接到官网进行新版 本的下载。同时还可以修改当前软件的安装序列号。

|                           | 设置 设置                         |
|---------------------------|-------------------------------|
| 系统设置                      |                               |
| <u>软件版本</u><br>语言设置<br>帮助 | 序列号:                          |
| <sup>處私</sup><br>扫描仪设置    | 8N4WE 4EWEE 3E7YU WTIU9 7339Y |
|                           | 当前版本: 1.0 (最新)                |
|                           |                               |

点击语言设置,可以通过下拉列表切换软件语言,目前有12国语言可下拉选择,分别是简体中文、繁体中文、英语等。

|                                       | 设置 设置 |   |
|---------------------------------------|-------|---|
| 系统设置                                  |       |   |
| 软件版本<br><mark>语言设置</mark><br>帮助<br>隐私 |       |   |
| 扫描仪设置                                 | 简体中文  | Ÿ |

点击帮助可以跳转到成者官网技术支持页面,也可关注成者官方微信公众 号以获取更多服务信息。

|                                       | 设置 设置                                         |  |
|---------------------------------------|-----------------------------------------------|--|
| 系统设置                                  |                                               |  |
| 软件版本<br>语言设置<br><mark>帮助</mark><br>隐私 |                                               |  |
| 扫描仪设置                                 | 技术支持 微子 化 人 人 人 人 人 人 人 人 人 人 人 人 人 人 人 人 人 人 |  |

点击隐私可以查看软件隐私声明,取消勾选"发送网络请求"可以关闭软件 所有的网络请求。

|                                       | 设置                         |
|---------------------------------------|----------------------------|
| 系统设置                                  |                            |
| 软件版本<br>语言设置<br>帮助<br><mark>隐私</mark> | ☑ 发送网络请求<br>关闭此功能将无法自动检测面新 |
| 扫描仪设置                                 | (時)上2005日 40月11月55 C.WI    |

3、扫描仪设置

扫描仪频率设置有50HZ和60HZ可选。

|       | 设置     |
|-------|--------|
| 系统设置  |        |
| 扫描仪设置 |        |
| 频率设置  |        |
| DPI设置 | § 50Hz |
| 存储位置  |        |
|       | 0 60Hz |
|       |        |
|       |        |
|       |        |
|       |        |
|       |        |

点击DPI设置可以设置扫描图像的DPI。根据型号区分每个型号会有不同DPI 数值:

|               | 设置           |
|---------------|--------------|
| 系统设置          |              |
| 扫描仪设置         |              |
| 频率设置<br>DPI设置 | O 96 DPI     |
| 存储位置          | ◎ 270 DPI 默认 |
|               | O 300 DPI    |
|               |              |
|               |              |

- 3.2.6 进入扫描预览
- 1、扫描设备连接

点击主界面右下角的"扫描",可进入扫描预览界面。

| •••            | 🗘 🖽 🖉                                                                                                    |                                      |
|----------------|----------------------------------------------------------------------------------------------------|--------------------------------------|
| 🕼 CZUR         |                                                                                                    | ☑ 全选                                 |
| 批号场次           |                                                                                                    | 2/2                                  |
| 金彩模式           | 7 Ways To Manage Stress Creditely                                                                        | ✔ IMG_2019_010_01_13.jpg<br>删除 重扫 详情 |
| <b>山</b> 批量旋转  | Stross is a huge problem for us all. Here's what I've learned and apply to                               | VIDEO_201926_04.mp4                  |
| <b>炎炎</b> 专业裁剪 | manage streast using my creativity.                                                                      |                                      |
| ● 色相/对比度       | 刘王按门孙书人来说。还归蒋宾令刘杨仪,就许度分李合相自己学习的东西:21                                                                     |                                      |
| <b>公</b> 统一规格  | 19第6日=296日は10万余智葉(1) −557 (2)                                                                            |                                      |
| 之 重命名          | 1. You don't have to be a "control of the states"                                                        |                                      |
| 🔒 批量打印         | 1.并不是用作"治癒"治癒出使人                                                                                         |                                      |
| 文档输出           | This easy to use drugs, alcohol; and other or utilities to "enhance" our                                 |                                      |
| W Word (OCR)   | creativity. We're too disortented to be thinking about the future, or the                                |                                      |
| Excel (OCR)    | seal, and we just focus on what's directly in front of us. We can express                                |                                      |
| 型 双层PDF (OCR)  | conserves w those crusterer.                                                                             |                                      |
|                | 用約約、準備成功は使用時間に改革的後期を行うした。その10月間になった方で10月間の                                                               |                                      |
|                | 元の4月27日、1、10月12日に20日本11月2日、1940年1日11、1940年1日11、1940年1日11、1940年1日11日<br>7月1日1日下、新日田保不用空球会運動11月25日(三約1月2日) |                                      |
|                | 2. Take care of your soft Mind AND Body.                                                                 |                                      |
|                |                                                                                                    |                                      |
|                |                                                                                                    |                                      |
|                |                                                                                                    |                                      |
| ↓ エ/1 &        |                                                                                                    | 扫描                                   |
|                |                                                                                                    |                                      |

设备未连接,点击"扫描",扫描预览界面会显示提示语:"正在查找设备...,如果长时间无反应请尝试:\*请更换usb口\*重启设备\*重启电脑尝试\*若依然无法检测到设备,请联系客服"

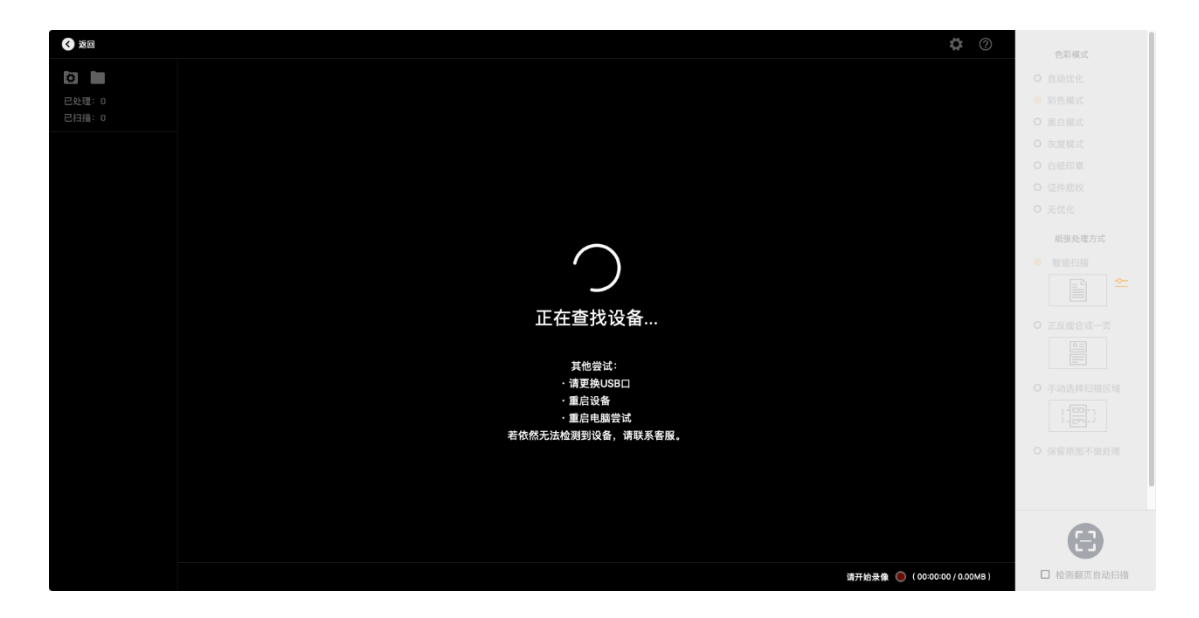

设备已连接,点击"扫描",扫描预览界面会显示正在扫描视频画面,右侧默 认色彩模式是"彩色模式",纸张处理方式是"智能扫描"如下图:

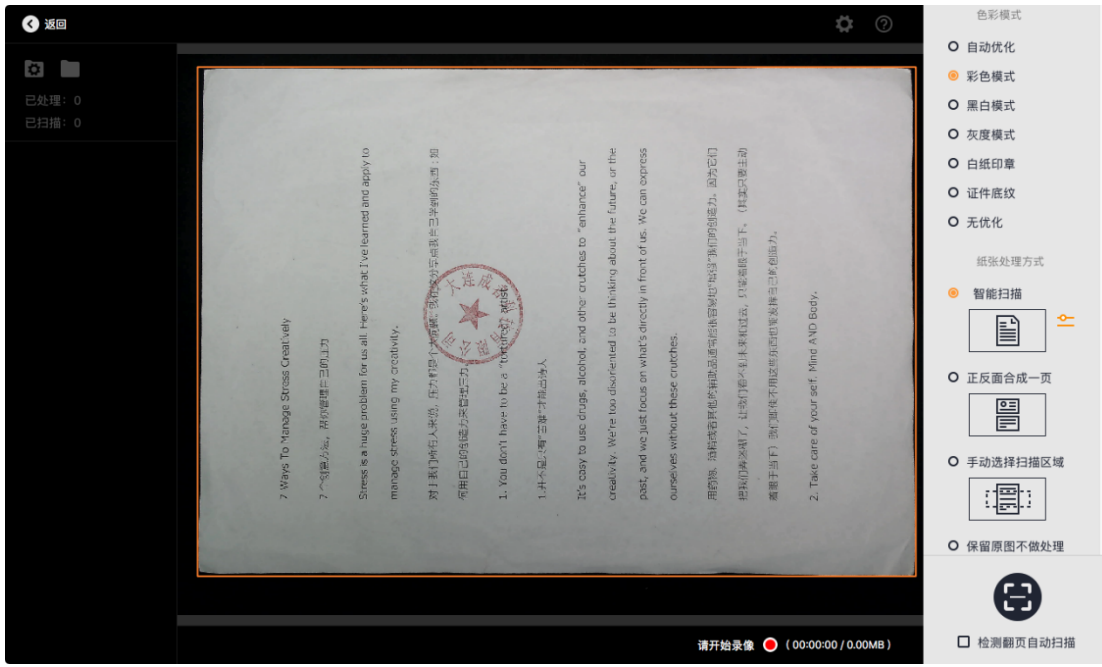

#### 3.3 扫描预览

#### 3.3.1 文件存储

#### 1、设置文件存储位置

点击扫描预览左上角"设置文件存储位置",可预先自定义需要扫描的图片 文件或者视频文件存放路径位置,默认的存放路径是系统盘的~/CZURImages目 录下,显示如下:

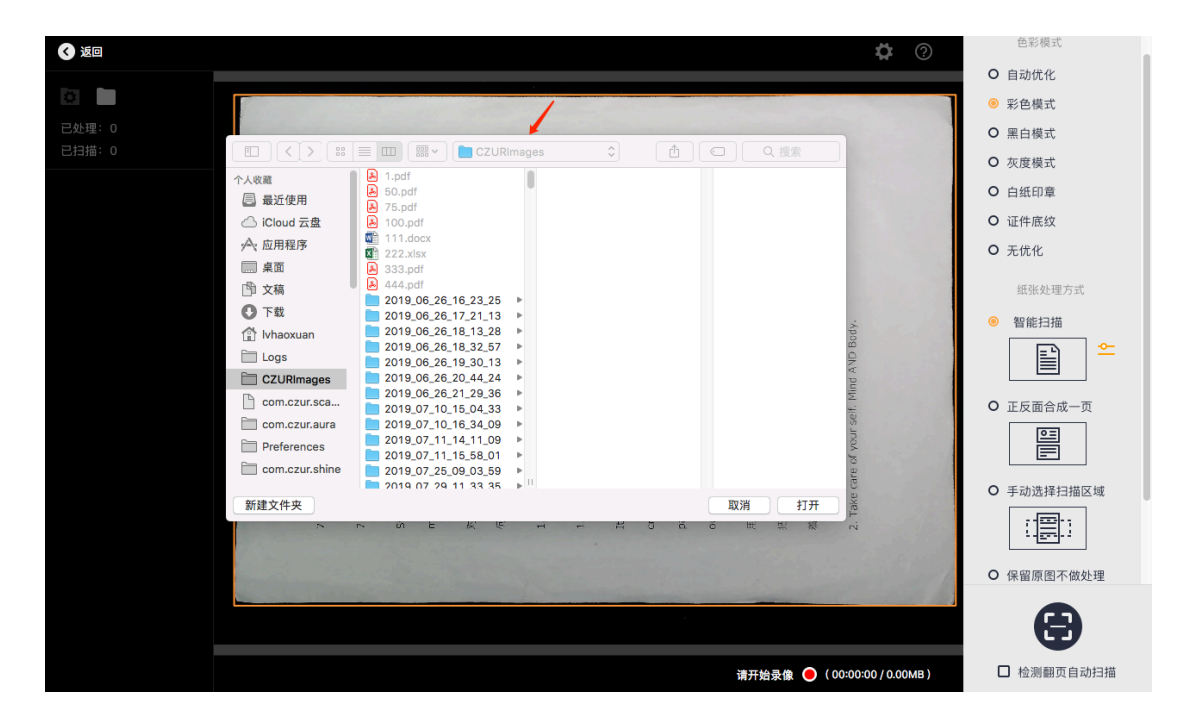

2、打开文件所在位置

点击扫描预览左上角"打开文件存储位置",可查看当前扫描图片文件或者 视频文件的存储路径信息,如下图显示的是~/CZURImages目录下:

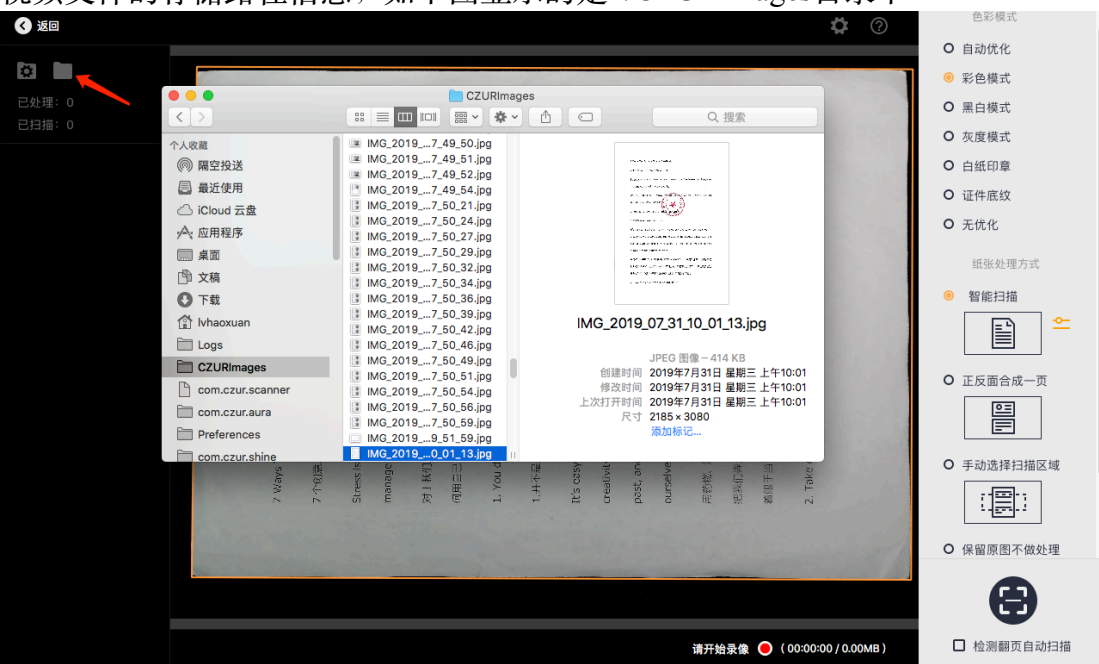

左上角的"返回",点击"返回",可退出扫描预览界面,回到主界面:

| C XG 🔨                                                                                                    | ○ 色彩模式                                                                                                    |
|----------------------------------------------------------------------------------------------------|----------------------------------------------------------------------------------------------------|
| <ul> <li>1. Works To knowned Stress Creation</li> <li>1. Works To knowned Stress Creation</li> <li>1. Works To knowned Stress Creation</li> <li>1. Works To knowned Stress Creation</li> <li>1. Works To knowned Stress Creation</li> <li>1. Works To knowned Stress Creation</li> <li>1. Works To knowned Stress Creation</li> <li>1. Works To knowned Stress Creation</li> <li>1. Works To knowned Stress Creation</li> <li>1. Works To knowned Stress Lands</li> <li>1. Works To knowned Stress Lands</li> <li>1. Works To knowned Stress Lands</li> <li>1. Works To knowned Stress Lands</li> <li>1. Works To knowned Stress Lands</li> <li>1. Works To knowned Stress Lands</li> <li>1. Works To knowned Stress Lands</li> <li>1. Works To knowned Stress Lands</li> <li>1. Works To knowned Stress Lands</li> <li>1. Works To knowned Stress Lands</li> <li>1. Works To knowned Stress Lands</li> <li>1. Works To knowned Stress Lands</li> <li>1. Works To knowned Stress Lands</li> <li>1. Works To knowned Stress Lands</li> <li>1. Works Works Works Hands Stress Lands</li> <li>1. Morks Works Hands Stress Lands</li> <li>1. Morks Works Hands Stress Lands</li> <li>1. Morks Works Hands Stress Lands</li> <li>1. Morks Works Hands</li> <li>1. Morks Hands Stress Hands</li> <li>1. Morks Hands</li> <li>1. Morks Hands</li> <li>1. M</li></ul> | <ul> <li>● 自动优化</li> <li>● 自动优化</li> <li>● 第色模式</li> <li>● 原白模式</li> <li>● 原白模式</li> <li>● 原白模式</li> <li>● 原白模式</li> <li>● 白琥印庫</li> <li>● 白琥印庫</li> <li>● 白琥印庫</li> <li>● 白琥印庫</li> <li>● 白琥印庫</li> <li>● 白琥印庫</li> <li>● 白琥印庫</li> <li>● 白琥印庫</li> <li>● 白琥印庫</li> <li>● 白琥印庫</li> <li>● 石泉模式</li> </ul> |
|                                                                                                    |                                                                                                    |
|                                                                                                    |                                                                                                    |
| 请升始录像 ● (00:00:0                                                                                                    | 107000MB) 口检测钢贝目动扫描                                                                                                    |

2、文件命名

扫描后的左侧列表缩略图显示的图片命名规则是以时间戳形式命名,格式为IMG年/月/日/时/分/秒.jpg。若是视频文件,则格式为VIDEO年/月/日/时/分/秒.mp4。

| ● 送回 ○ 送回 ○ 出一 ○ 出一 ○ | A way To homono Dires a Community A many To homono Dires a homono Dires and the homono Dires of the homono Dires of | <ul> <li>● 目动优化</li> <li>● 影色模式</li> <li>● 那色模式</li> <li>● 那色模式</li> <li>● 二 原植類式</li> <li>● 白紙印章</li> <li>● 证件應致效</li> <li>● 无优化</li> <li>紙张处理方式</li> <li>● 智能扫描</li> <li>● 智能扫描</li> <li>● 「</li> <li>● 百、一页</li> <li>● 正反面合成一页</li> <li>● 手动选择扫描区域</li> <li>● 「</li> <li>● 手动选择扫描区域</li> <li>● 「</li> <li>● 保留原图不做处理</li> </ul> |
|----------------------------------------------------------------------------------------------------|----------------------------------------------------------------------------------------------------|----------------------------------------------------------------------------------------------------|
|                                                                                                    | 请开始录像 🧿(00:00:00 / 0.00MB)                                                                                                    | <ul> <li>         • 检测翻页自动扫描         • </li> </ul>                                                                                                    |

# 3.3.2 扫描色彩模式

扫描预览可预先设置色彩模式,可选择的有自动优化、彩色模式、黑白模 式、灰度模式、白纸印章、证件底纹、无优化,在扫描预览界面选取其他色彩 模式,点击返回,再次进入扫描预览界面,程序会保留上一次所选取的色彩模 式。

| < 返回                                                      | ¢                                                                                                    | 2 色彩模式                                                                                                    |
|-----------------------------------------------------------|----------------------------------------------------------------------------------------------------|----------------------------------------------------------------------------------------------------|
| <ul> <li>         ・・・・・・・・・・・・・・・・・・・・・・・・・・・・・</li></ul> | Ayra<br>ur<br>ur<br>crhe<br>poss<br>S2(1)                                                                                                    | <ul> <li>自动优化</li> <li>彩色模式</li> <li>黑白模式</li> <li>次度模式</li> <li>白纸印庫</li> </ul>                           |
| MG.2019.07.31.14_03.54.jpg                                | s Creatively<br>areas at Here's what I've fearned and ap<br>or autors what I've fearned and ap<br>or autory.<br>The 'read's and the second and application and the trunc.<br>A.<br>Donot, and other crutches to "enhance" (<br>read other crutches to "enhance" (<br>read other crutches to " | <ul> <li>○ 证件底纹</li> <li>○ 无优化</li> <li>紙张处理方式</li> <li>● 智能扫描</li> <li>● 工匠工会中、本</li> </ul>               |
|                                                           | <ol> <li>Wawa To Vianago Stress<br/>7.1998(2), Worksteining my<br/>Stressika hugs problem<br/>menogo stress using my<br/>phy 30(1)/65.7.448, 月71)<br/>(前前日2006)(近天世紀), 月71)<br/>(前前日2006)(近天世紀), 1<br/>(前日2007)(前日2016)(前日<br/>日本(1)(1)(1)(1)(1)(1)(1)(1)(1)(1)(1)(1)(1)(</li></ol>                                                                                                    | <ul> <li>○ 止反面皆城一页</li> <li>○ 手动逸择扫描区域</li> <li>○ 手动逸择扫描区域</li> <li>○ 手动逸了:</li> <li>○ 保留原图不做处理</li> </ul> |
|                                                           | 请开始录像 ● (00:00:00/0/                                                                                                    | 00MB) □ 检测翻页自动扫描                                                                                           |

#### 1、自动优化

自动增强原始图像的色彩, 让彩色部分更鲜艳, 让黑白更分明, 处理后的效果 和原始图像对比如下:

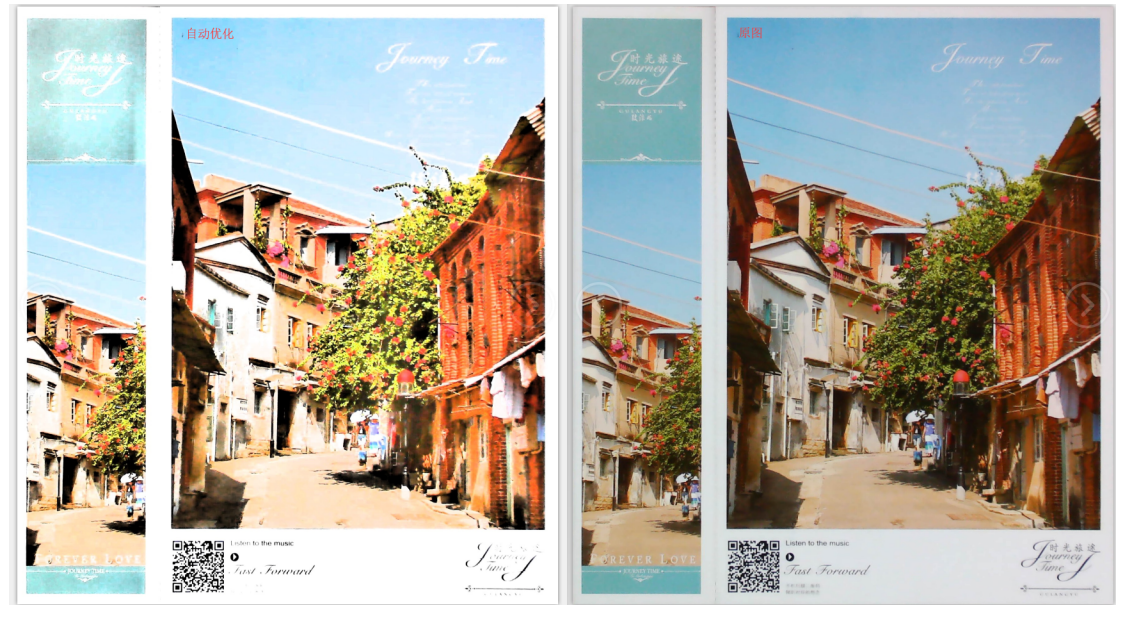

# 2、彩色模式

彩色模式会最大程度保留原始图像的色彩信息,对亮度做了简单的提升, 适合颜色丰富的彩色样张,处理后的效果和原始图像对比如下:

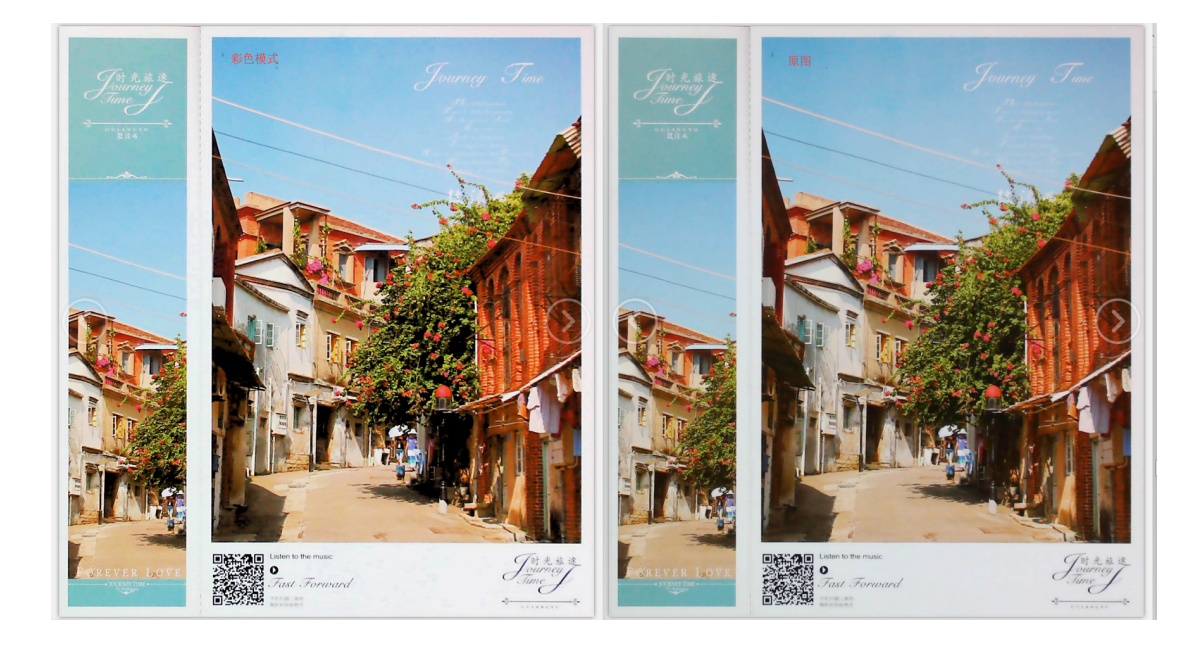

3、黑白模式

黑白模式是将原始图像的彩色信息尽可能的转为黑白效果,可降低存储空间,适合白底黑字的纸张,处理后的效果和原始图像对比如下:

|  |                                              |                                     | [6] [2]                                      |        |  |  |  |  |  |  |  |
|--|----------------------------------------------|-------------------------------------|----------------------------------------------|--------|--|--|--|--|--|--|--|
|  | 黒日侯氏                                         |                                     |                                              |        |  |  |  |  |  |  |  |
|  | 1.4 向乙方提出其具体工作纠正意见并更改乙方发布信息内容;               |                                     | 14 向乙方提出其具体工作纠正意见并更改乙方发布信息内容:                |        |  |  |  |  |  |  |  |
|  | 2. 甲方义务                                      |                                     | 2. 甲方义务                                      |        |  |  |  |  |  |  |  |
|  | 2.1 按时向乙方支付银务费用;                             | 21 接时向乙方支付服务费用;<br>22 保障乙方合法权益双独立检; |                                              |        |  |  |  |  |  |  |  |
|  | 2.2 保障乙方合法权益及独立性;                            |                                     |                                              |        |  |  |  |  |  |  |  |
|  |                                              |                                     |                                              |        |  |  |  |  |  |  |  |
|  | 第五条 乙方权利义务                                   | 第五条 乙方权利义务                          |                                              |        |  |  |  |  |  |  |  |
|  | 1. 乙方权利                                      | _                                   | 1. 乙方权利                                      |        |  |  |  |  |  |  |  |
|  | 1.1 要求甲方支付服务费用; 24                           | _                                   | 1.1 要求甲方支付服务费用;                              | 1      |  |  |  |  |  |  |  |
|  | 1.2 采取合理有效方式进行媒介投放;                          |                                     | 1.2 采取合理有效方式进行媒介投放;                          |        |  |  |  |  |  |  |  |
|  | 1.3 保持自身工作的独立性并向甲方提出合理意见或建议;                 |                                     | 1.3 保持自身工作的独立性并向甲方提出合理意见或建议;                 |        |  |  |  |  |  |  |  |
|  | 2. 乙方义务                                      |                                     | 2. 乙方义务                                      |        |  |  |  |  |  |  |  |
|  | 2.1 甲方有权对乙方创作完成的内容提出修改,乙方需无条件修改至甲方认可为止。      |                                     | 2.1 甲方有权对乙方创作完成的内容提出修改,乙方需无条件修改至甲方认可为止。      |        |  |  |  |  |  |  |  |
|  | 2.2 报受并执行甲方提出的有关投放管理的指示或安排;                  |                                     | 2.2 接受并执行甲方提出的有关投放管理的指示或安排;                  | $\sim$ |  |  |  |  |  |  |  |
|  | 2.3 乙方在为甲方提供极务过程中产生的所有信息内容,无论是否为甲方则最后采用,其全部所 | _                                   | 2.3 乙方在为甲方提供服务过程中产生的所有信息内容,无论是否为甲方附最后采用,其全部所 |        |  |  |  |  |  |  |  |
|  | 有权和如识PP权甲方所有,乙方不具有极权和其他任何权利;非经甲方书面同意,乙方不得将投  |                                     | 有权和知识产权甲方所有,乙方不具有版权和其他任何权利;非经甲方书面同意,乙方不得将投   |        |  |  |  |  |  |  |  |
|  | 放相关的信息内容涉及的素材用于本合同目的以外的其他用途。                 | _                                   | 放相关的信息内容涉及的素材用于本合同目的以外的其他用途。                 |        |  |  |  |  |  |  |  |
|  | 2.4 甲方拥有对本合同涉及的的关于甲方的所有商标、标志等的知识产权,乙方无权以超过提  | _                                   | 2.4 甲方拥有对本合同涉及的的关于甲方的所有商标、标志等的知识产权,乙方无权以越过要  |        |  |  |  |  |  |  |  |
|  | 权范围的任何方式使用或提权给人使用;未经甲方提权许可的情况下,乙方不得称与甲方有关的   | _                                   | 权范围的任何方式使用或提权他人使用;未经甲方提权许可的情况下;乙方不得将与甲方有关的   |        |  |  |  |  |  |  |  |
|  | 任何责任提供论编三方:                                  |                                     | 任何资料提供给第三方:                                  |        |  |  |  |  |  |  |  |
|  | 第六条 双方声明                                     |                                     | 第六条 双方声明                                     |        |  |  |  |  |  |  |  |
|  | 1. 甲方不得要求乙方通过社交网络发布任何违反国家法律、法规、公共道德及侵犯任何第三   |                                     | 1. 甲方不得要求乙方通过社交网络发布任何违反国家法律、法规、公共道德及侵犯任何第三   |        |  |  |  |  |  |  |  |
|  |                                              |                                     |                                              |        |  |  |  |  |  |  |  |
|  |                                              |                                     |                                              |        |  |  |  |  |  |  |  |
|  |                                              |                                     |                                              |        |  |  |  |  |  |  |  |

4、灰度模式

灰度模式是将彩色图像转换为灰度图像,既可保留较为丰富的灰度色阶, 也可适当降低存储空间,处理后的效果和原始图像对比如下:

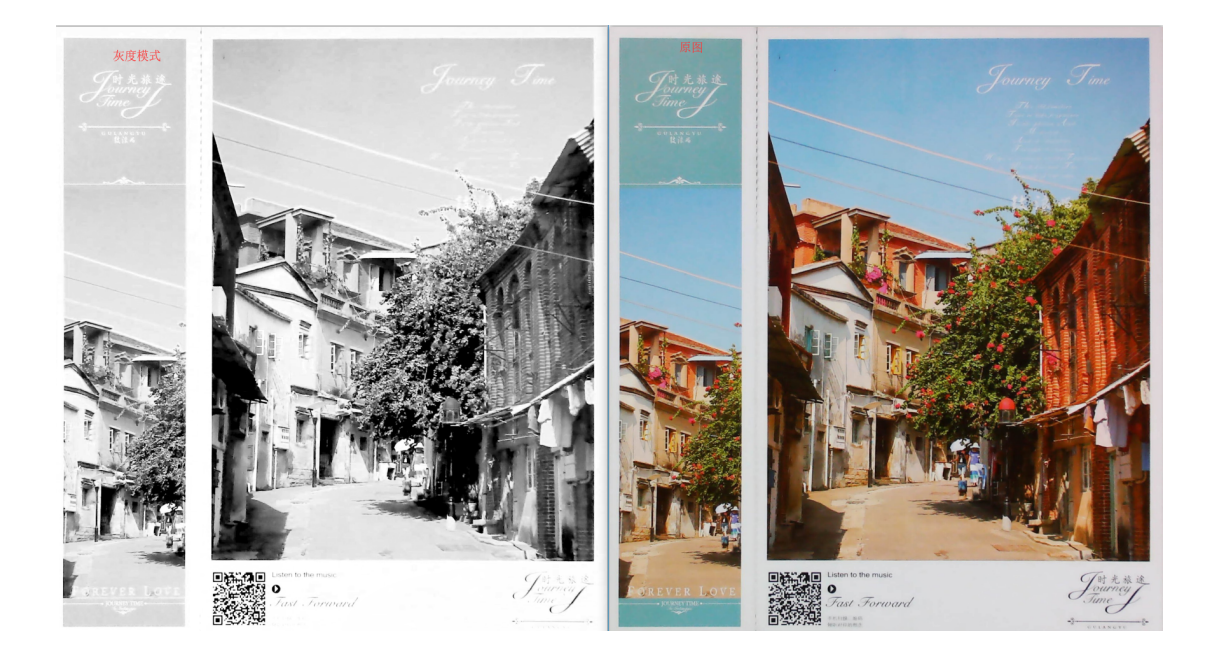

# 5、白纸印章

白纸印章模式是将原始图像的背景尽可能的变为纯白,并提升图像内印章 的彩色效果(如让红章更红,让蓝章更蓝),适合盖有印章的文档,处理后的 效果和原始图像对比如下:

| a second e de la construcción de la construcción de la construcción de la construcción de la construcción de la | Annalis, Provide and Annalis, Provide and Anna |
|----------------------------------------------------------------------------------------------------|----------------------------------------------------------------------------------------------------|
| 白紙印章                                                                                                    | 原图                                                                                                    |
| 1.4 応乙方提升11日は工作40下會引并要み乙方対布信負内容:                                                                                | 14 命乙方現米試圖体工作以下發用試圖及乙方對亦作自负意                                                                                                    |
| 2. 田方义务                                                                                                    | 2. 明方义务                                                                                                    |
| 21 前针如乙方支付提名费田 ·                                                                                                | 21 第84四乙方亦行國家義用。                                                                                                    |
| 22 保留7方合法积益及验证性:                                                                                                | 22 / · · · · · · · · · · · · · · · · · ·                                                                                                    |
|                                                                                                    |                                                                                                    |
| 第五条 乙方权利义务                                                                                                    | 第五条 乙方权利义务                                                                                                    |
| 1. 乙方权利                                                                                                    | 1. 乙炔税利                                                                                                    |
| 11 要求申方支付服务费用;                                                                                                  | 11 要求中方支付服务费用:                                                                                                    |
| 1.2 采取合理有效方式进行媒介投放;                                                                                             | 12 采取合理有效方式进行媒介投放;                                                                                                    |
| 1.3 保持自身工作的独立性并向甲方提出合理意见或建议;                                                                                    | 1.3 保持自身工作的独立性并向甲方提出合理意见或建议;                                                                                                    |
| 2. 乙方义务 [世                                                                                                    | 2. 乙方义务                                                                                                    |
| 2.1 甲方有权对乙方创作完成的内容提出修改,乙方需无条件修改至甲方认可为止。                                                                         | 2.1 甲方有权对乙方创作完成的内容提出修改,乙方需无条件修改至甲方认可为止。                                                                                                    |
| 2.2 接受并执行甲方提出的有关投放管理的指示或安排;                                                                                     | 2.2 接受并执行甲方提出的有关投放管理的指示或安排;                                                                                                    |
| 2.3 乙方在为甲方提供服务过程中产生的所有信息内容,无论是否为甲方则最后采用,其全部所                                                                    | 2.3 乙方在为甲方提供服务过程中产生的所有信息内容,无论是否为甲方刚最后采用,其全部所                                                                                                    |
| 有权和如识产权甲方所有,乙方不具有版权和其他任何权利;非经甲方书面同意,乙方不得将投                                                                      | 有权和如此产权甲方所有,乙方不具有版权和其他任何权利;非经甲方书面同意,乙方不得将投                                                                                                    |
| 放担关的信息内容涉及的素材用于本合同目的以外的其他用途。                                                                                    | 放相关的信息内容涉及的素材用于本合同目的以外的其他用途。                                                                                                    |
| 2.4 甲方拥有对本合同涉及的的关于甲方的所有商标、标志等的知识产权,乙方无权以超过费                                                                     | 2.4 甲方拥有对本合同涉及的的关于甲方的所有商标、标志等的知识产权,乙方无权以超过提                                                                                                    |
| 权范围的任何方式使用或提权他人使用:未经甲方提权许可的情况下,乙方不得有与甲方有关的                                                                      | 权范围的任何方式使用或提权他人使用:未经甲方提权许可的情况干,乙方不得有与甲方有关的                                                                                                    |
| 任何跟料播码给第三方:                                                                                                    | 任何同时间的的第三方:                                                                                                    |
| 第六条 双方声明                                                                                                    | 第六条 双方声明                                                                                                    |
| 1. 甲方不得要求乙方通过社交网络发布任何违反国家法律、法规、公共道德及侵招任何第三                                                                      | 1. 甲方不得要求乙方通过社交网络发布任何违反国家法律、法规、公共道德及侵犯任何第三                                                                                                    |
|                                                                                                    |                                                                                                    |
|                                                                                                    |                                                                                                    |
|                                                                                                    |                                                                                                    |

# 6、证件底纹

证件底纹模式在净化底色的同时会最大程度保留原始图像的水印和底纹, 适合带有水印和底纹的证件,处理后的效果和原始图像对比如下:

| ्राई हे क्रिंच व अख्याला | 有效       | <u></u>         | 航空i<br>mner | 运输电子<br>ARY/RECEIPT<br>FOR AIR TRAN | F票行程单<br>OF Encket SERIAL<br>SPORT SERIAL | 副序号:<br>NUMBER: 503   | 32441872             | 3       |
|--------------------------|----------|-----------------|-------------|-------------------------------------|-------------------------------------------|-----------------------|----------------------|---------|
| 4                        | 「東京人     | 1 ADEG          | 186398      | 10.00                               | 19 小竹豆子<br>19                             | 7<br>23.91 (*#1998)   | 用 有效能止日期 免费?         | 18      |
| <u>+ 生</u>               | CARRER . | Rister          | CLASS       | DAT 1                               | E ENE BAS                                 | S SOT INLED BOTH      | E SCHUDUTER ALL      | * ****  |
| wA //                    | 12 12 4  | GI              |             | 3659 ···                            | 13:35 V                                   |                       | 100                  | 1 and 1 |
| PLE 9P                   |          | VOID            | 165560 °    |                                     | 600 (000)<br>100                          |                       |                      |         |
| NOID IN                  | 5 55555  | 1.00            | 10000       |                                     |                                           |                       |                      | arrow a |
| D CNX                    | 80 M     | 0.0.0.N         | SOT 1       | NAN PARA                            | YENPT                                     | CNV 1160              | 0.0                  | 将 无     |
| T 8 17 30 354942787      | 5        | Stiffig 7       |             | 設い信息<br>MORMOTON                    |                                           |                       | HARTAX X<br>INSCRUCE | R R R   |
| NTO DE 2 1 2 0 0 5       |          | 城开单位<br>188.0日日 | 國總利         | # <b>股</b> ∰ ;                      | 吉曜 公司                                     | 城开始期<br>DATE OF ISSUE | 9-02-22              |         |
| (Hat, WWW.TRAVELSK       | Y.COM    | 服务热线,           | 400-815-888 | 8 是信给真                              | 发送JP至10669018                             | BENGLEVERE CRAW       | IN ANALONG MAANIN    | -       |
|                          |          |                 |             |                                     |                                           |                       |                      |         |
|                          |          |                 |             |                                     |                                           |                       |                      |         |
|                          |          |                 |             |                                     |                                           |                       |                      |         |
|                          |          |                 |             |                                     |                                           |                       |                      |         |

7、无优化

不对图像的色彩做任何处理,保留原始图像的色彩信息。

### 3.3.3 扫描方式

1、智能扫描

智能扫描即是对纸张大小自动裁边,根据文字的方向自动纠偏旋转方向。 注意待扫描的文档一定要放在黑色软垫上。

选择智能扫描,点击"扫描",左侧列表会显示处理中的动态缩略图,处理 后的图片会按照文字方向自动转正。

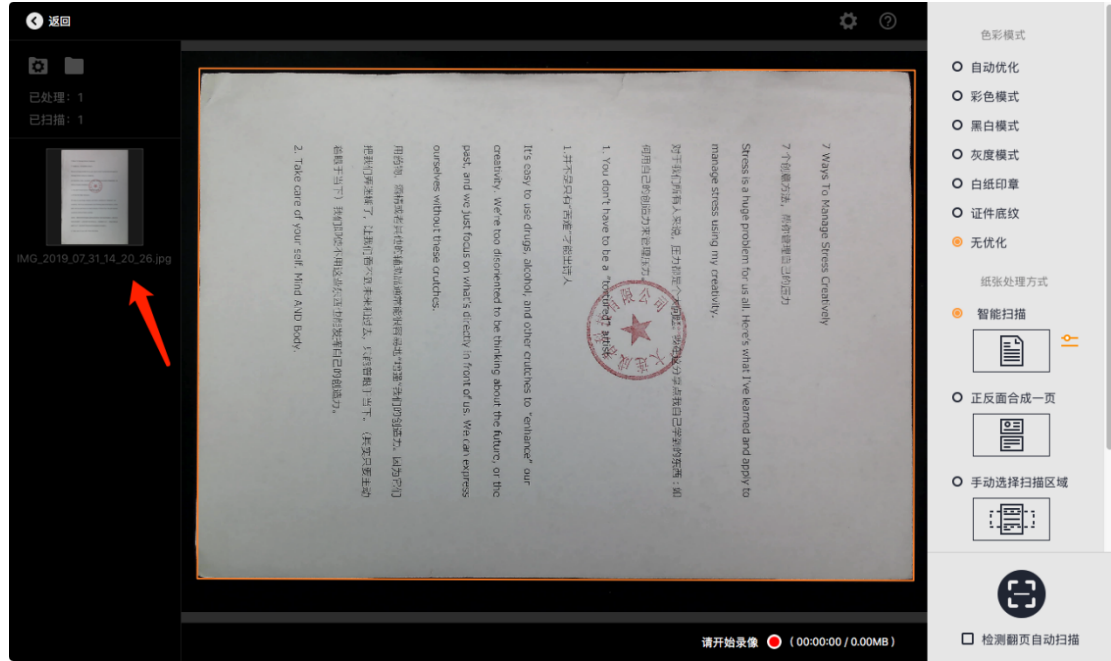

2、正反面合成一页

适合扫描正反面的场景(如身份证),扫描后将身份证的正面和反面合成到 一张图片上,如果证件有圆角,可以通过其右侧设置项开启圆角留白:

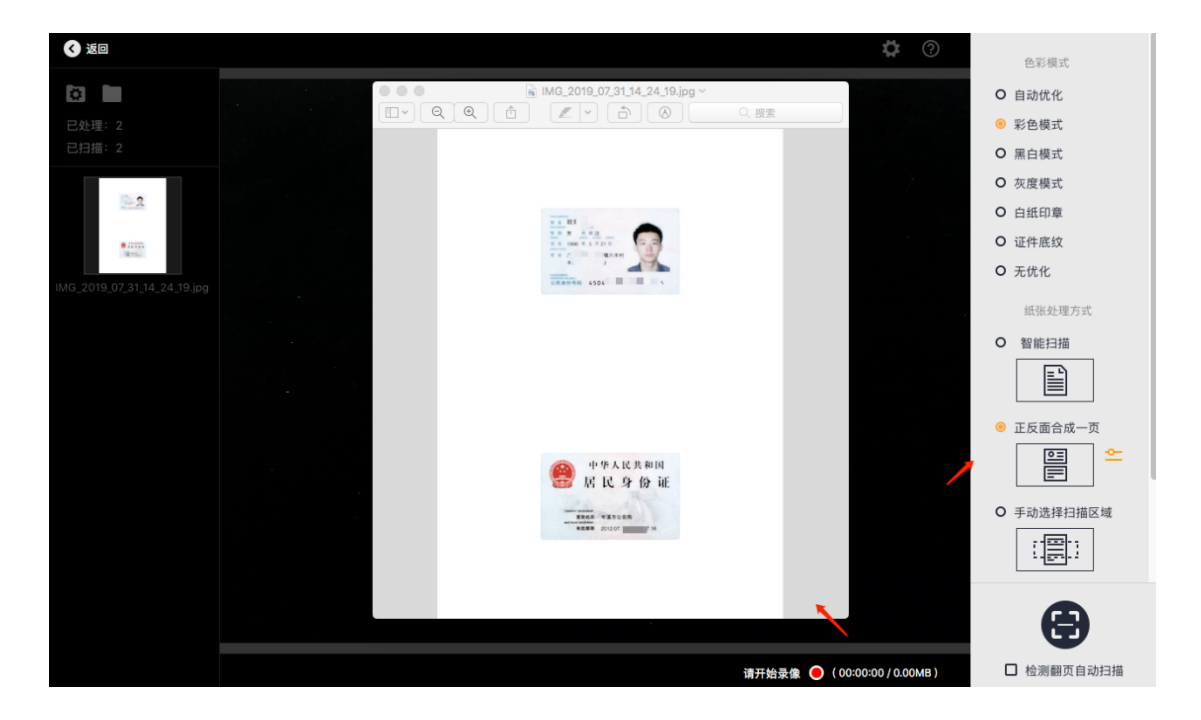

3、选区扫描

选区扫描是在预览区用鼠标进行框选,扫描结果只保留所选区域。

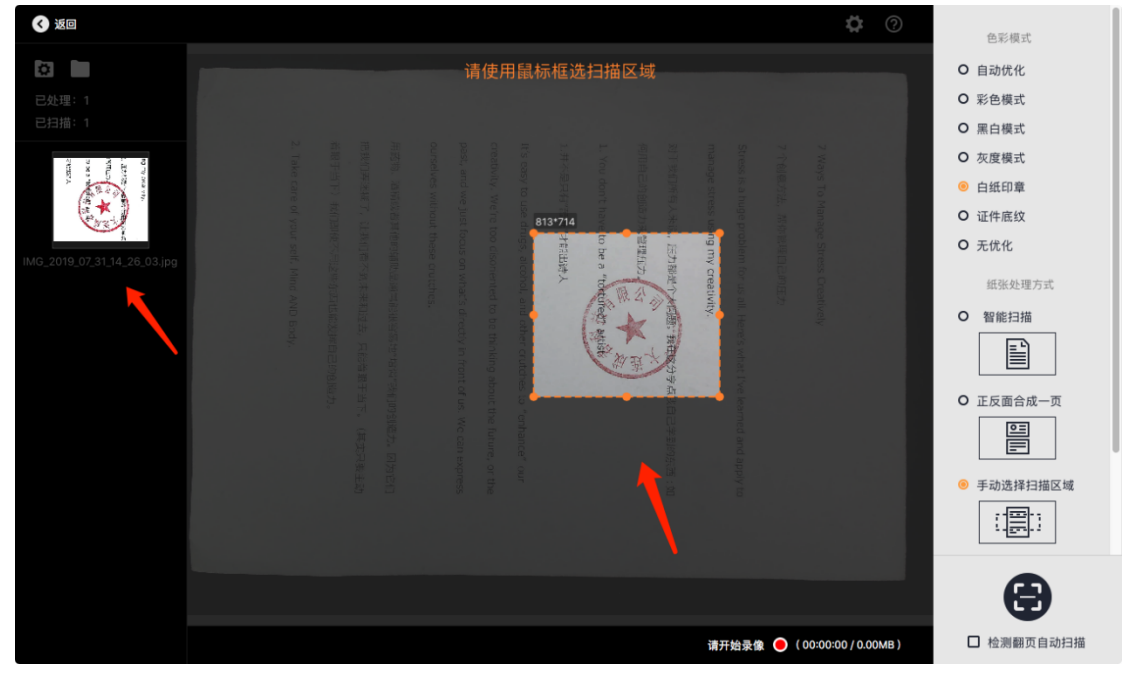

4、保留原图不做处理
 保留原图不做处理是指对扫描的原图不做任何裁边或展平处理。

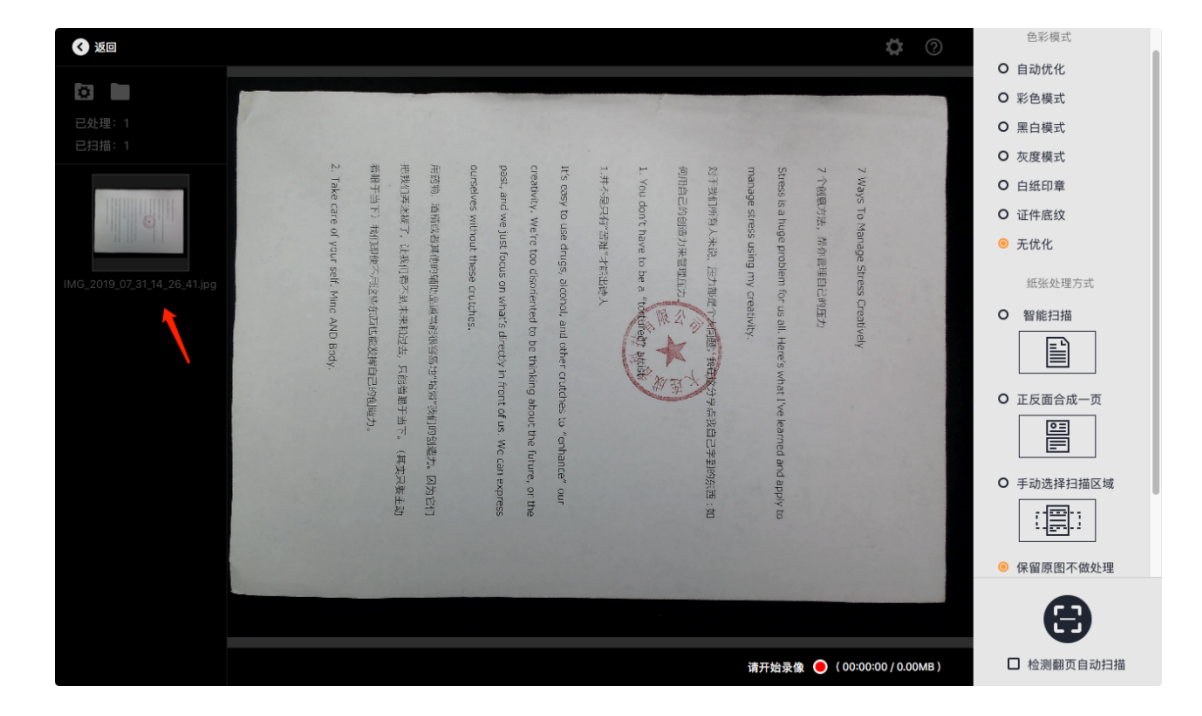

#### 3.3.4 录像

点击预览界面底部的开始录像按钮,可以录制视频,录制后的文件命名格式是VIDEO\_年\_月\_日\_时\_分\_秒.mp4。

视频录制过程中,左侧列表会动态显示视频文件缩略图,底部会动态显示视频大小和录制时长:

| < 返回                         |                                                                                                    | <ul> <li>色彩模式</li> <li>〇 自动优化</li> </ul>                                                                                                    |
|------------------------------|----------------------------------------------------------------------------------------------------|----------------------------------------------------------------------------------------------------|
| <b>Q</b><br>已处理: 1<br>已扫描: 1 |                                                                                                    | <ul> <li>の 彩色模式</li> <li>の 黒白模式</li> <li>2 本の様式</li> </ul>                                                                                                    |
| UIDEO, 2019_07,31,14_28,32   | <ul> <li>2 Ways To Manage Stress Creatively.</li> <li>2 Youlacaba, Africultabartists</li> <li>3 Stress as huge problem for us all Here's what five learned and appy to<br/>manage stress using my creativity.</li> <li>3 PERDIPSIA Heat, Each new york in France &amp; each Each Bartists and<br/>each Each Bartists and the end of the each of the each of the<br/>each of the to be end of the end of the each of the<br/>each of the end of the end of the each of the<br/>each of the end of the end of the former, or the<br/>pest, and we just focus on what's directly in front of the Wolcan express<br/>ourselves without these cruches.</li> <li>REFER: ABRICATE STREET, LIBBURET, LIBBURET,</li></ul> | <ul> <li>○ 灰度模式</li> <li>○ 白紙印章</li> <li>○ 证件底纹</li> <li>④ 无优化</li> <li>近张公理方式</li> <li>○ 智能扫描</li> <li>● 正反面合成一页</li> <li>● 正反面合成一页</li> <li>● 正反面合成一页</li> <li>● 正反面合成一页</li> </ul> |
|                              | атњаф 🔿 (1000)                                                                                                    | 00 (0 00 MB) 日 拾濁翻页自动扫描                                                                                                    |

点击返回,回到主界面,可以播放之前录制的视频文件:

| 0 0 0                                                                                                    | ₽                                  | ÷:- | 9                            |   | 2                                                        | := ::                                                                                                    | 1 |
|----------------------------------------------------------------------------------------------------|------------------------------------|-----|------------------------------|---|----------------------------------------------------------|----------------------------------------------------------------------------------------------------|---|
|                                                                                                    |                                    |     |                              |   | 全选                                                       | + •                                                                                                    | 1 |
| 北部時作  New Sea Runge Content for us all. Here's What I've learned and apply to manage stress using my creatury.  NFT HUTHER A. ARD, エコカBre ry reatury.  NFT HUTHER A. ARD, エコカBre ry reatury.  NFT HUTHER A. ARD, エコカBre ry reatury.  NFT HUTHER A. ARD, エコカBre ry reatury.  NFT HUTHER A. ARD, エコカBre ry reatury.  NFT HUTHER A. ARD, And Ye, Learned and apply to a my creatury.  NFT HUTHER A. ARD, And Ye, Learned and apply to a my creatury.  NFT HUTHER A. ARD, And Ye, Learned and apply to a my creatury.  NFT HUTHER A. ARD, And Ye, Learned A. Ard, ARD, AND Here ry reatury.  NFT HUTHER A. ARD, AND HERE, AND HERE A. AND HERE A. AND | 7 Ways To Manage Stress Creatively |     | and the second second second |   | 10<br>10<br>10<br>10<br>10<br>10<br>10<br>10<br>10<br>10 | 23.30.3pg<br>)_17.3pg<br>_31.jpg<br>_4.4.jpg<br>_24.jpg<br>_24.jpg<br>_4.3.jpg<br>_4.3.jpg<br>_4.3.jpg<br>_6.3.jpg<br>_0.9.jpg<br>_0.9.jpg<br>_0.3.jpg<br>_6_4.1.jpg<br>32.mp4 |   |
| <b>0 0</b> 00:00 / 00:44                                                                                                    | 1                                  |     |                              | ÷ |                                                          |                                                                                                    |   |
| ▲ 无任务                                                                                                    |                                    |     |                              |   | 扫描                                                       |                                                                                                    |   |

#### 四.常见问题策略

1.连接设备,运行软件,点击"扫描"进入到扫描界面,界面如果长时间是 黑屏界面,请重新插拔USB连接线,重启设备。问题还未解决,可以关闭软件 重新运行,如果问题还未得到解决,请联系售后。

2.连接设备,运行软件,点击"扫描"进入到扫描界面,在操作过程中遇到 软件卡住不动,可重启软件亦或者重启电脑再做尝试,问题还未解决,请联系 售后。

3.光线过暗,可旋转设备上无极按钮,将设备的顶灯打开。

4.光线过亮,旋转无极按钮进行亮度的调节。